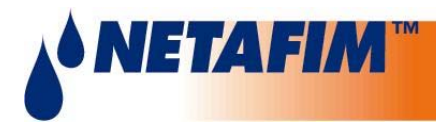

#### SingleNet – User Manual

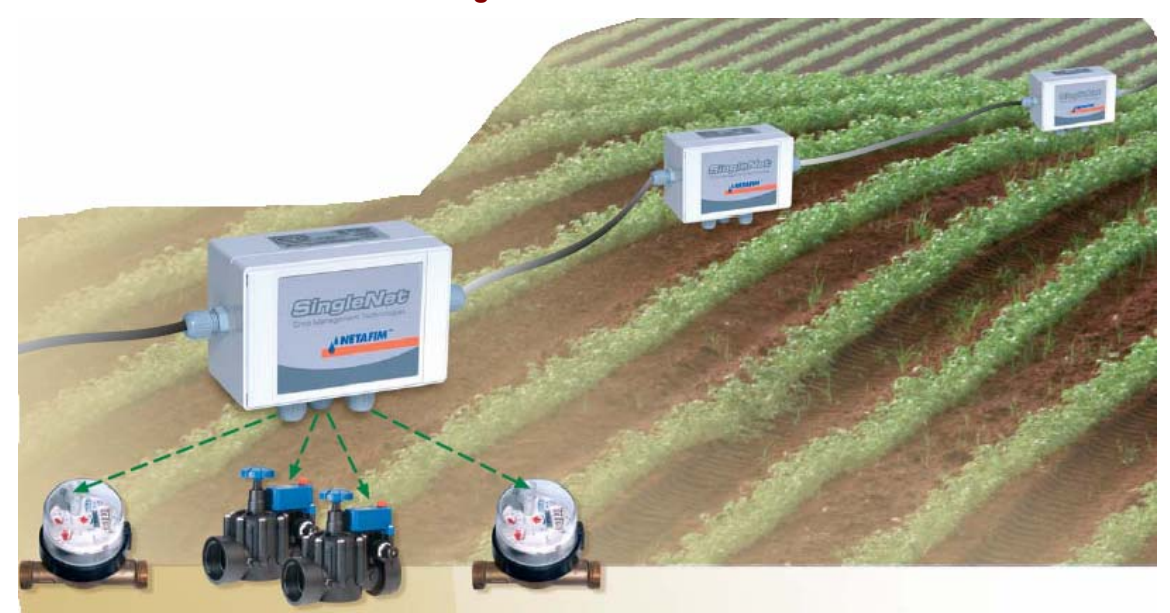

#### Application version:

- PoleNET: V1.18 onwards
- 2 wire Host: V1.38 onwards
- 2 wire RTU: V1.16 onwards
- NMC-64: V2.02.04 onwards
- NMC Pro: V3.00.01 onwards

Date of issue: 08<sup>th</sup> of February 2008

Publisher: Netafim <sup>™</sup> (A.C.S.) Ltd.

#### © Copyright 2003, Netafim

No part of this publication may be reproduced, stored in an automated data file or made public in any form or by any means, whether electronic, mechanical, by photocopying, recording or in any other manner without prior written permission of the publisher.

Although Netafim takes the greatest possible care both with its products and the associated manuals, there may be deficiencies in them.

Netafim will not however accept responsibility for damage resulting from the use of Netafim products or damage resulting from the use of this manual. Netafim also reserves the right to make changes and improvements to its products or to the associated manuals without notice.

Reproduced and edited with permission of Square One Laboratories Pty Ltd

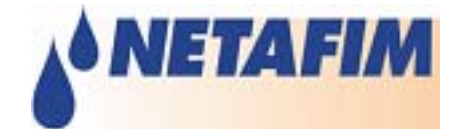

#### Table Of Contents

| INTRODUCTION                                                    | 3  |
|-----------------------------------------------------------------|----|
| 2-Wire System Control Modes                                     |    |
| COMPONENTS IN THE 2-WIRE SYSTEM                                 | 3  |
| GETTING STARTED                                                 | 5  |
| HARDWARE & CONNECTIONS                                          | 6  |
| System structure - 2-Wire Host Card                             | 6  |
| RS232 CONNECTION –                                              | 9  |
| OPTION A – RS232 CONNECTION SCHEME WITH OLD TYPE OF 2-WIRE HOST | 9  |
| OPTION B – RS232 CONNECTION SCHEME WITH NEW TYPE OF 2-WIRE HOST |    |
| RS485 CONNECTION –                                              | 11 |
| CONNECTING 2-WIRE HOST TO PC                                    |    |
| SERIAL LIGHTNING SUPPRESSION MODULE (SLSM)                      |    |
| REMOTE TERMINAL UNIT (RTU)                                      |    |
| PARALLEL LIGHTNING SUPPRESSION MODULE (PLSM)                    | 14 |
| ATTACHING RTU WITH A PLSM TO NETWORK                            |    |
| POLENET SOFTWARE INSTALLATION & OPERATION                       |    |
| INSTALLATION                                                    |    |
| UNINSTALLING                                                    |    |
| POLENET SOFTWARE CONFIGURATION - MAIN MENU                      |    |
| SELECTING THE SYSTEM TO CONNECT TO                              |    |
| CONNECTING TO A SYSTEM                                          |    |
| CONFIGURING 2-WIRE HOSTS                                        |    |
| MONITORING 2-WIRE SYSTEMS                                       |    |
| CONFIGURING 2-WIRE RTUS                                         |    |
| MONITORING 2-WIRE RTUS                                          |    |
| TESTING THE SYSTEM FOR PROPER OPERATION                         |    |
| APPENDIX A - CONNECTING 2-WIRE HOST TO MASTER CONTROLLERS       |    |
| CONFIGURING TWO-WIRE HOSTS                                      |    |
| CONTROLLER BUTTON (TWO-WIRE HOST)                               |    |
| APPENDIX B – VERSIONS & FIRMWARE UPGRADES                       |    |
| SOFTWARE VERSIONS                                               |    |
| THIRD PARTY PRODUCTS                                            |    |
| RELATED DOCUMENTS                                               |    |
| UPGRADING 2-WIRE HOST                                           |    |
| UPGRADING RTUS                                                  |    |

#### Introduction

The SingleNet system is a system that is designed to interface to various controllers and enable remote I/O terminals. The SingleNet system passes voltage and communication via a single 2-wire cable to a large number of Remote Terminal Units (RTUs) that can be widely spread throughout the field.

This manual describes in details all steps required to install and configure the SingleNet 2-Wire System.

Please read this manual fully before starting the installation.

#### 2-Wire System Control Modes

The 2-wire system can be interfaced to one of four different types of controllers:

- 1. NMC-64/PRO Controller
- 2. Parallel Controller (any controller that generates 24VAC or 12VDC outputs)
- 3. Elgal Irrigation controller
- 4. PLC / Controller that supports Modbus driver (Modbus Slave Mode).

The control mode is used to decide which of these controllers is the Master controller and can set/read the state of system I/O's.

#### Components in the 2-Wire System

The 2-wire system consists of hardware and software.

The SingleNet PC software is called PoleNet and is used to install and configure the SingleNet 2-wire system as well as to analyze its behavior (see <u>PoleNet Software Installation & Operation</u>).

The hardware network consists of three main components (as shown in figure <u>Components in the 2-Wire</u> <u>network</u>):

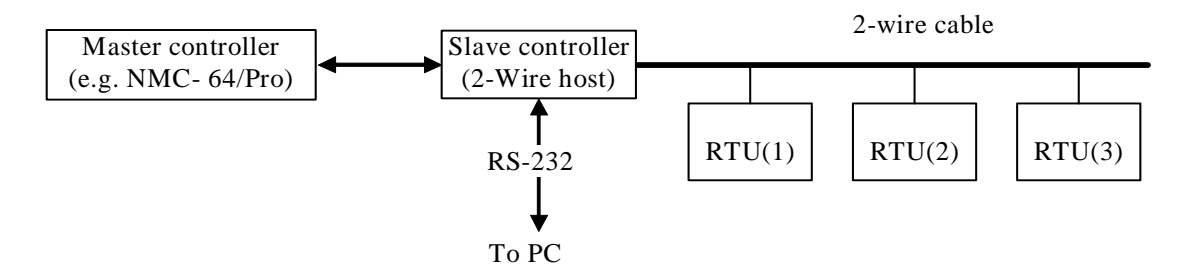

Components in the 2-Wire network

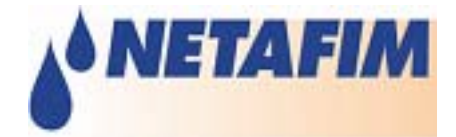

#### Master Controller

The master controller is the controller that "decides" the state of the I/O's, type depends on the control mode of the system (see <u>2-Wire System Control Modes</u>). Detailed descriptions of the different master controllers can be found in sections <u>Connecting 2-Wire host to Master controller (NMC Mode</u>) and <u>Appendix A - Connecting 2-Wire host to Master controllers</u>.

#### Slave Controller (2-Wire host)

The slave controller (2-Wire host) allows the master controller to access/control the Remote Terminal Units (RTUs). The 2-wire host module communicates with the master via an RS232 (where the master is NMC- 64/Pro), RS 485 cable or a separate connector (where the master is a parallel controller card).

The 2-Wire host can also be connected to a PC via a RS-232 cable for installation and testing purposes.

#### Remote Terminal Units (RTUs)

The RTUs are low powered devices each consisting of two digital inputs and two digital DC latch outputs. These units interface to the 2-Wire host module via a single 2-Wired cable.

#### **Optional Components**

There are two other optional components that the system can consist of:

A Serial Lightning Suppression Module (SLSM) and one or more Parallel Lightning Suppression Modules (PLSMs).

The SLSM and the PLSMs provide improved suppression of high voltages generated by lightning strikes in the vicinity of the 2-wire host module and the RTUs, respectively.

### **Getting Started**

This paragraph briefly explains how to get started with the SingleNet system. For further explanations please see the detailed instructions per section.

Start with the physical connections for initial setup of the system.

Later steps might depend on earlier ones; therefore it is essential to go through all the steps.

The following chart may be used for assistance:

| Table description             | NMC                                                                      |  |  |
|-------------------------------|--------------------------------------------------------------------------|--|--|
| Hardware & Connections        |                                                                          |  |  |
| 2-Wire host                   | Follow the 2-Wire host sections for connecting the 2-Wire host:          |  |  |
|                               | <ul> <li>Connecting power to 2-Wire host</li> </ul>                      |  |  |
|                               | <ul> <li>Connecting 2-Wire host to RTUs</li> </ul>                       |  |  |
|                               | Connecting 2-Wire host to Master controller                              |  |  |
|                               | <u>Connecting 2-Wire host to PC</u>                                      |  |  |
| <u>SLSM</u>                   | If existent connect the Serial Lighting Suppression Module.              |  |  |
| <u>RTUs</u>                   | Connect the RTUs to the SingleNet network and to the I/O devices.        |  |  |
| PLSM                          | If existent connect the Parallel Lighting Suppression Modules.           |  |  |
| PoleNet Software Installation | & Operation                                                              |  |  |
| PoleNet software              | Install the PoleNet software                                             |  |  |
| installation                  |                                                                          |  |  |
| PoleNet software              | Open the PoleNet software, the main menu will appear.                    |  |  |
| configuration - Main Menu     |                                                                          |  |  |
| Selecting the System to       | Set the device the PoleNet should connect to and define connection       |  |  |
| Connect to                    | port.                                                                    |  |  |
| Connecting to a System        | Check that you are able to connect to the 2-Wire host.                   |  |  |
| Configuring 2-Wire hosts      | Select the Master Controller Mode and configure the connection           |  |  |
|                               | between the Master controller and the 2-Wire host.                       |  |  |
| Testing the systems operation |                                                                          |  |  |
| Testing the system for        | Follow the instructions to verify that the system (NMC and SingleNet) is |  |  |
| proper operation              | working properly                                                         |  |  |

NMC-64/PRO/NMC Pro Irrigation

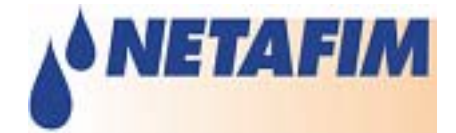

## Hardware & Connections

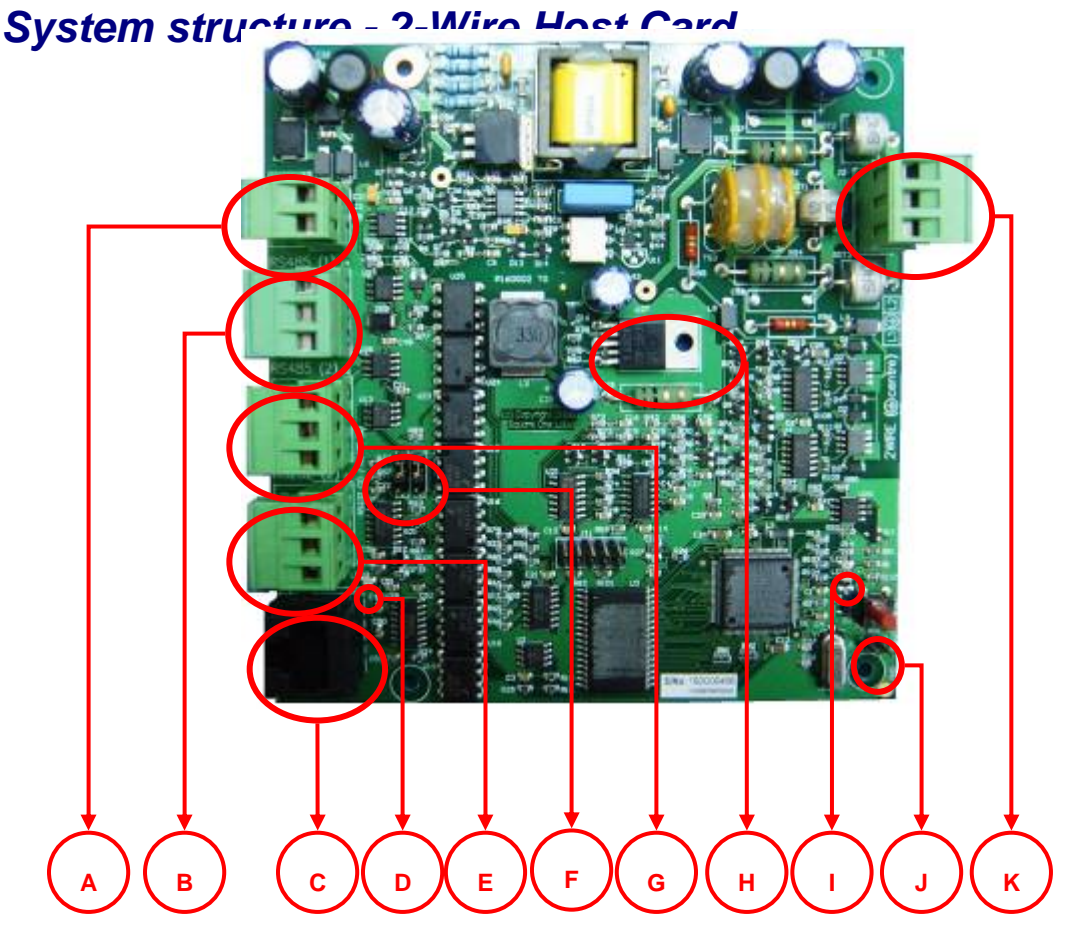

The indicated components are:

- A. J3 connector providing power to the 2-wire host.
- B. J4 connector is an Auxiliary RS-485 socket (also for compatibility with old style RS-232 Master controller connection mode).
- C. J7 connector is a RS-232 socket to plug in cable to connect a PC (Used for setup and diagnostics).
- D. LED 3 Red flashes when input power at J3 is present.
- E. J6 connector is a RS-232 socket to plug in Master controller (note that software setting of this port should still be RS485).
- F. LK1 & LK2 for switching host communications port 2 from RS-485 on J5 to RS-232 on J6 when both are down (RS-485 when links plugged between the top and centre pins, and RS-232 between bottom and centre pins).
- G. J5 connector is a RS-485 socket to plug in Master controller.
- H. U27 regulator. Before inserting/removing the programming link (see J below) touch the tab on the right to discharge any personal static electricity to prevent permanent damage to the 2-Wire host!
- I. LED 1 Red flashes with error code during fault conditions.

LED 2 – Green flashes slowly during normal operation.

- J. J1 Connector for attaching the programming link for firmware updates (see H above).
- K. J2 connector for attaching to the 2-wire network and to the protective earth.

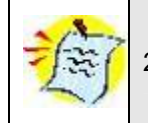

2-Wire Host shown in figure above includes battery backup (optional).

#### Connecting power to 2-Wire host

Power is supplied to the 2-Wire host by the connector labeled  $\underline{J3}$  (A).

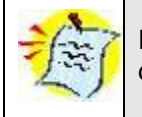

Remember to disconnect the power connector when the unit is not in use, in order to avoid damaging the battery.

#### **Connecting 2-Wire host to RTUs**

The 2-Wire host is connected to the RTUs by the connector labeled <u>J2 (F)</u>.

Figure 1 shows how the cable is to be connected:

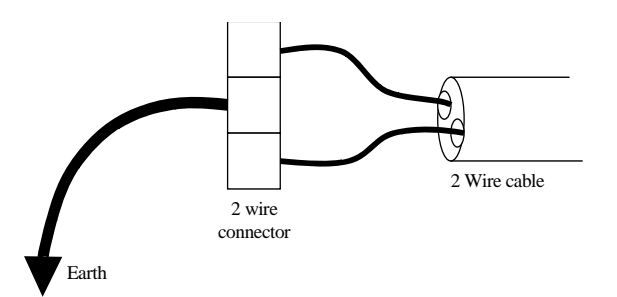

Figure 1: Connecting the 2-wire cable

#### Connecting 2-Wire host to Master controller (NMC-64/PRO Mode)

This paragraph explains how to connect the 2-Wire host to the NMC.

In case you are using a different Master controller (e.g. Parallel, Elgal or PoleNet) please refer to <u>Appendix A - Connecting 2-Wire host to Master controllers</u>.

The NMC provides 64 outputs and 16 inputs that can be "connected" to use any of the RTU outputs and inputs.

## NMC-64/PRO/NMC Pro Irrigation

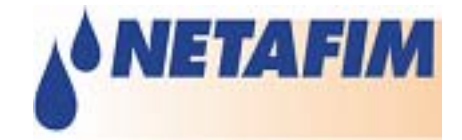

If <u>non-linear mapping</u> is enabled, it is possible to control multiple RTU outputs with each of the 64 outputs from the NMC controller, in effect providing up to 256 outputs.

The figure below (<u>2-Wire host system in NMC-64/PRO Controller mode</u>) is a block diagram showing how the NMC-64/PRO controller interfaces to the 2-wire system:

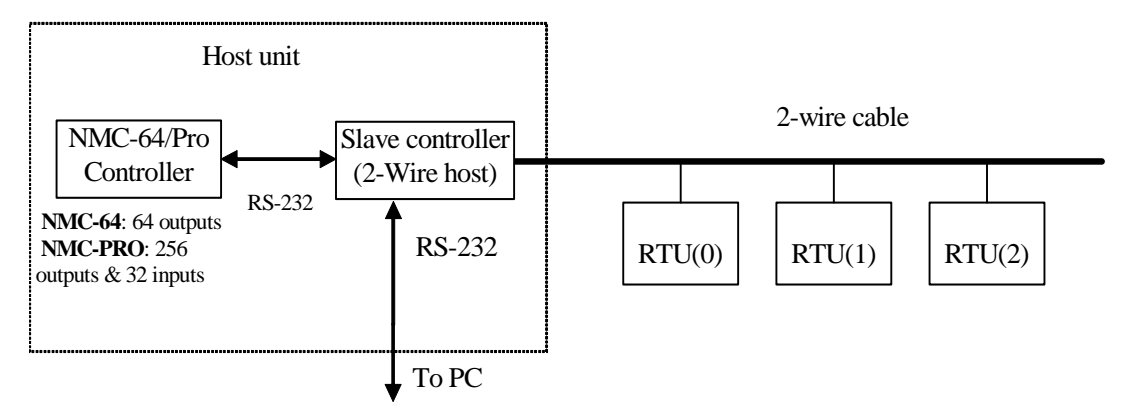

2-Wire host system in NMC-64/PRO Controller mode

### **Physical Connection**

The NMC-64/PRO controller is physically connected, via RS232 or RS485, to the 2-Wire host as shown in paragraph <u>2-Wire host</u>.

## RS232 connection -

## **Option A – RS232 Connection scheme with old type of 2-Wire** host

Use the prescribed special adapter cable to connect to connectors <u>J4 (C)</u> and <u>J5 (D)</u> as explained below:

| 2-Wire host         | NMC-64/PRO, communication card |
|---------------------|--------------------------------|
| Connector J4, pin B | Rx (High row)                  |
| Connector J5, pin B | Tx (High row)                  |
| Connector J5, GND   | Com (High row)                 |

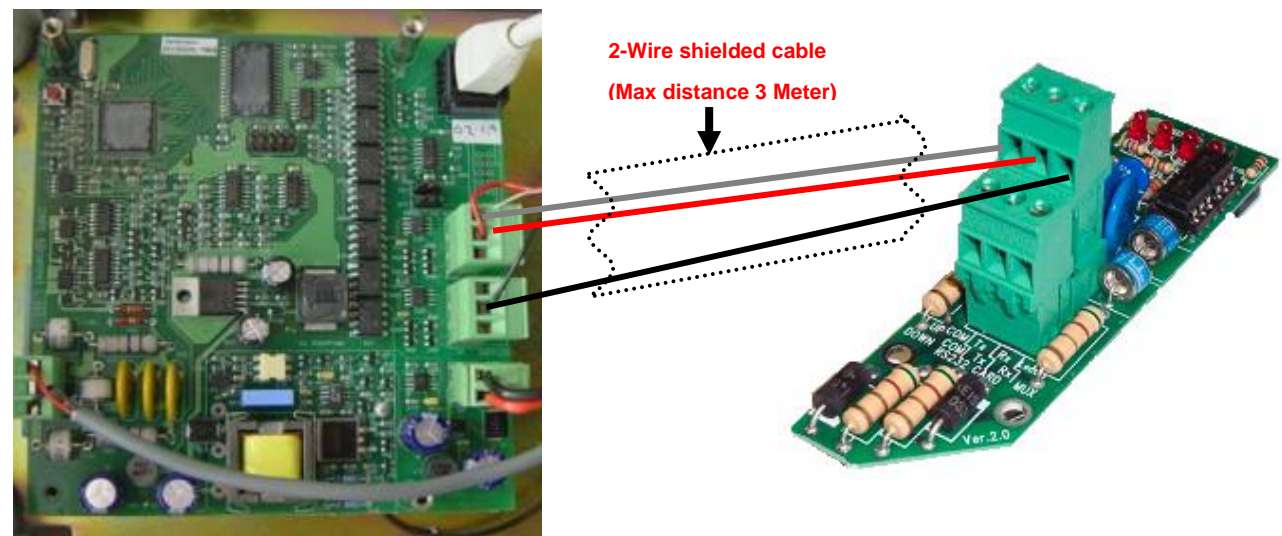

2-Wire Host

**NMC** communication card

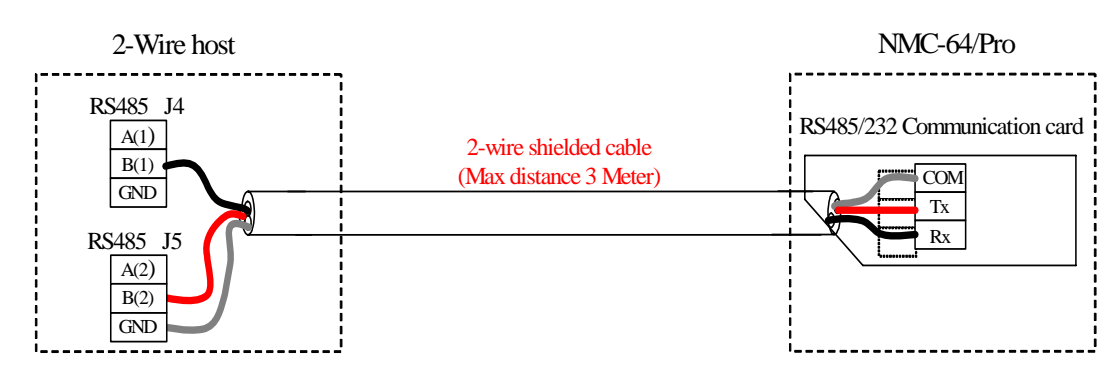

Option A - RS232 connections of 2-Wire host to NMC-64/PRO

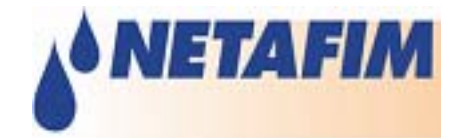

## **Option B – RS232 Connection scheme with new type of 2-**Wire host

Use the prescribed special adapter cable to connect to connectors J6 as explained below:

| 2-Wire host           | NMC-64/PRO, communication card |
|-----------------------|--------------------------------|
| Connector J6, pin TXD | Rx (High row)                  |
| Connector J6, pin RXD | Tx (High row)                  |
| Connector J6, GND     | Com (High row)                 |

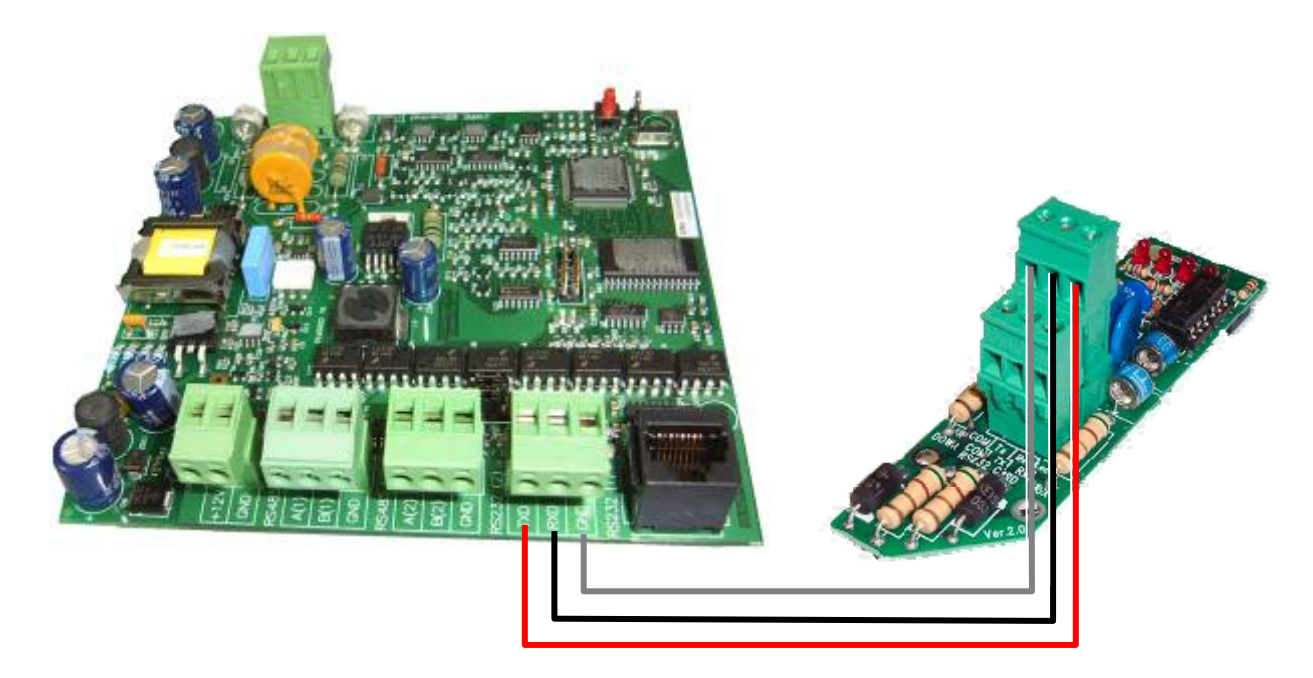

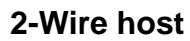

**NMC Communication card** 

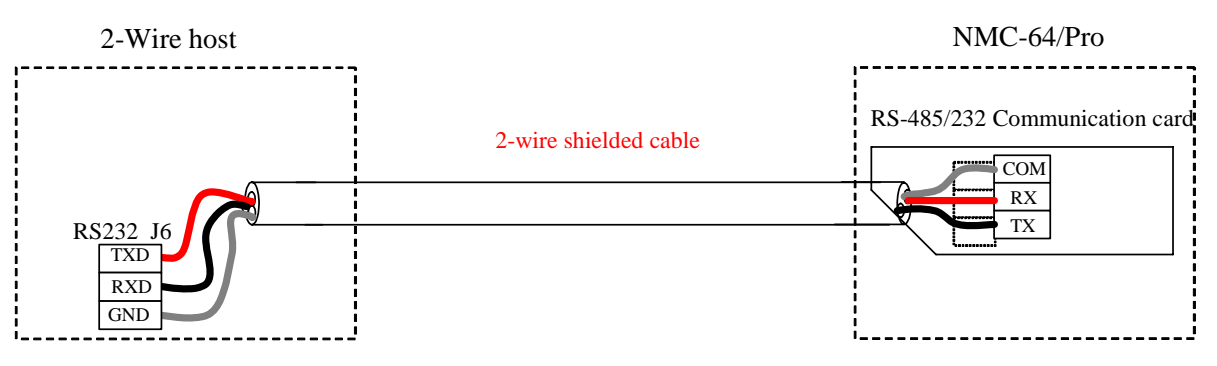

Option B - RS232 connections of 2-Wire host to NMC-64/PRO

## RS485 connection -

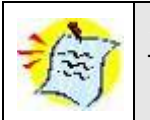

The communication card must be RS-485x2

The NMC-PRO controller is physically connected, via RS485, to the 2-Wire host as shown in paragraph 2-Wire host.

**RS485 connection -** use the prescribed special adapter cable to connect to connector **J5** as explained below:

| 2-Wire host         | NMC-PRO, communication card |
|---------------------|-----------------------------|
| Connector J5, pin A | A2 (High row)               |
| Connector J5, pin B | B2 (High row)               |
| Connector J5, GND   | GND (High row)              |

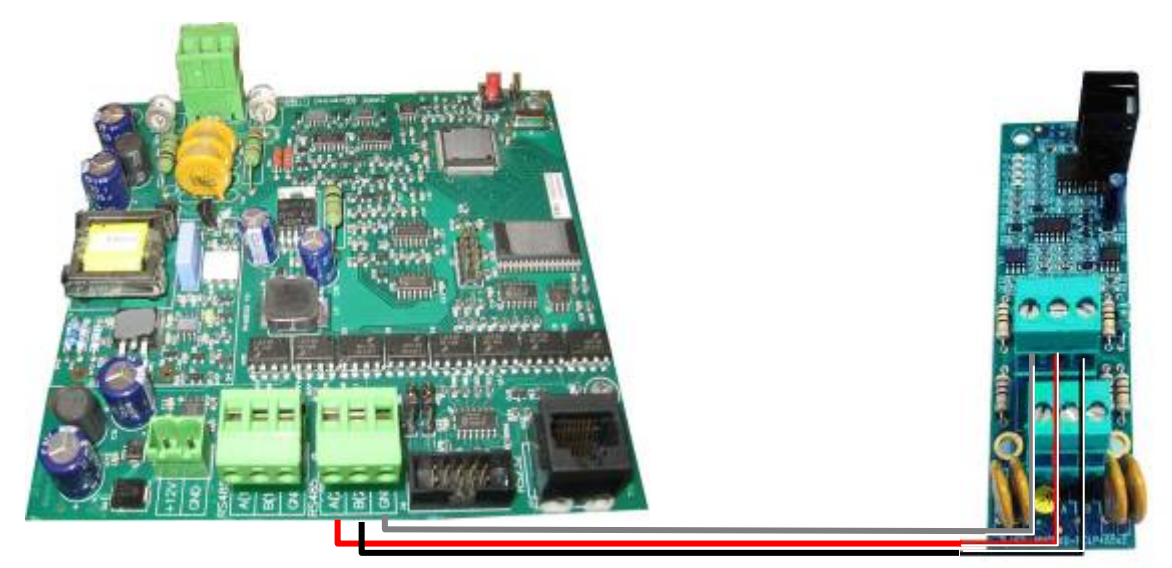

2 - Wire Host

**NMC** Communication card

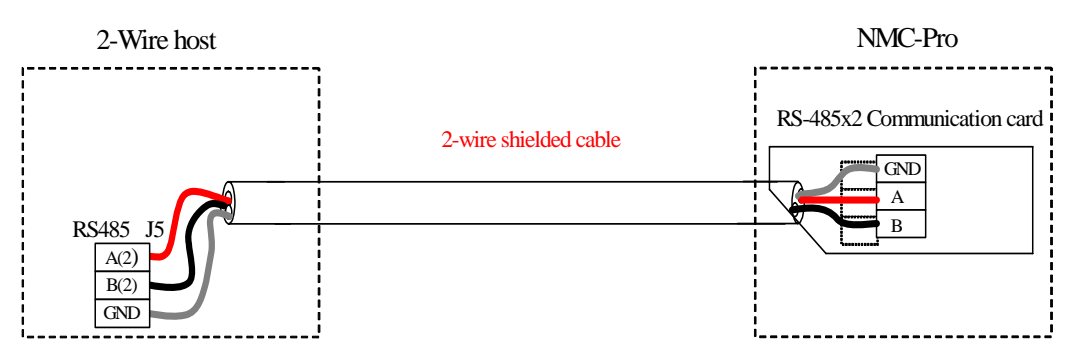

RS485 connection of 2-wire host to NMC-64/PRO

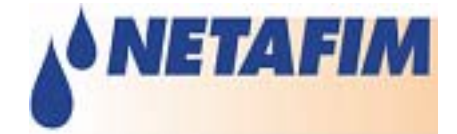

# **Connecting 2-Wire host to PC**

The 2-Wire host module consists of a serial interface so it is possible to make configuration changes and to monitor activities of the 2-Wire host from a PC.

Using a RS-232 cable, plug one end of the RS-232 cable into a PC COM port and the other end into connector J7 (B) shown in paragraph 2-Wire host.

Configuring and Testing should be done using the dedicated PoleNet program.

## Serial Lightning Suppression Module (SLSM)

As mentioned earlier, the SLSM can be used to provide improved protection to the 2-Wire host module from high voltages generated by lightning strikes (see figure ).

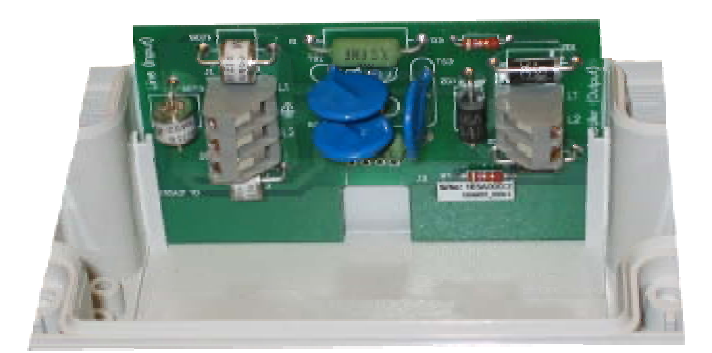

Serial Lightning Protection Module

The SLSM unit is fitted between the host unit and the two-wire network cable as illustrated in figure <u>Connecting the SLSM</u>.

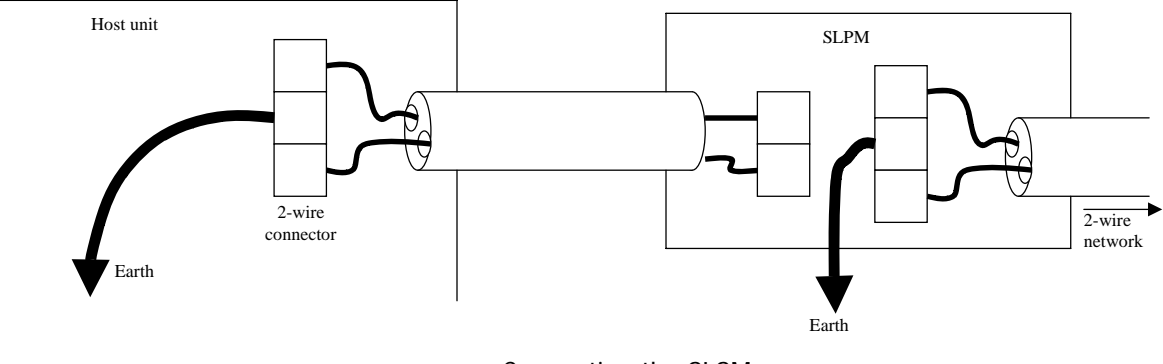

Connecting the SLSM

## Remote Terminal Unit (RTU)

The Remote Terminal Unit consists of two valve outputs and two digital inputs (e.g. to connect a water meter). The internal view of an RTU is shown in figure <u>Remote Terminal Unit</u>.

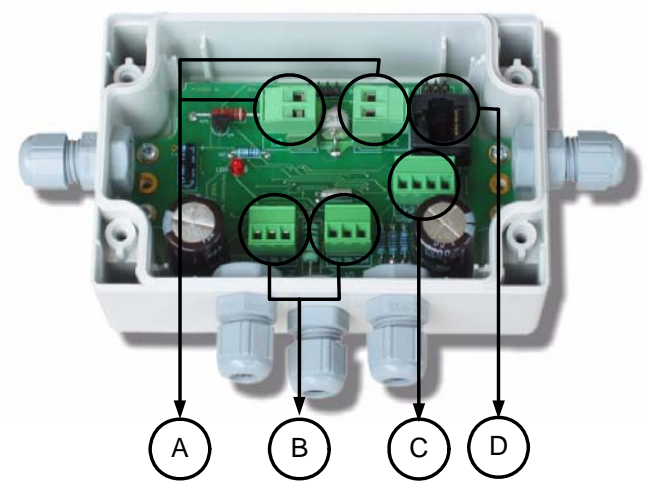

**Remote Terminal Unit** 

The sections indicated are as follows:

- A The 2-way connector is used to attach the RTU to the network (the 2-wire cable).
- B Two 3-way connectors are used to attach either two or three wire solenoids. Two wire solenoids use only the red and black terminals (leave the white terminal empty) and three wire solenoids use all three terminals.
- C Two voltage free contacts from water meters can be connected to this 4-way connector (Input1 and Input2 are marked on the PCB).
- D This RS-232 connector allows the RTU to be connected to a PC for configuration changes and firmware upgrades.

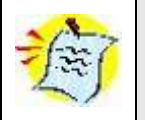

When attaching valves and water meters (or any other input device) these devices and their cables must be completely isolated from earth.

Figure Attaching RTU to the network shows how the 2-wire unit is attached to the 2-wire network.

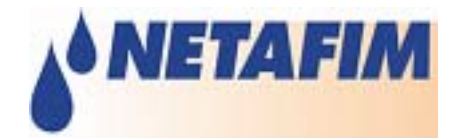

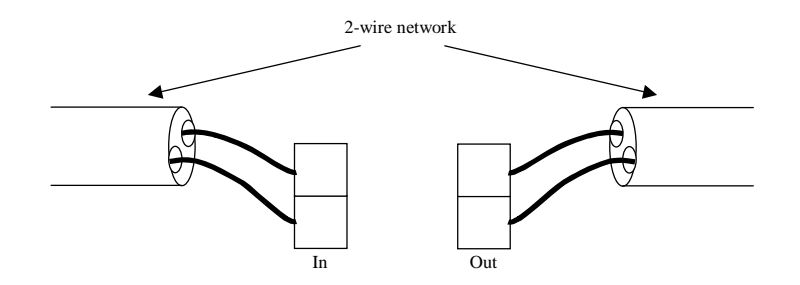

Attaching an RTU to the network

It is unimportant which wire in the cable is attached to which terminal, as the RTU is able to operate either way.

# Parallel Lightning Suppression Module (PLSM)

The PLSM is a module that is attached to the RTU as shown in figure <u>RTU with Parallel Lightning</u> <u>Protection Module</u>.

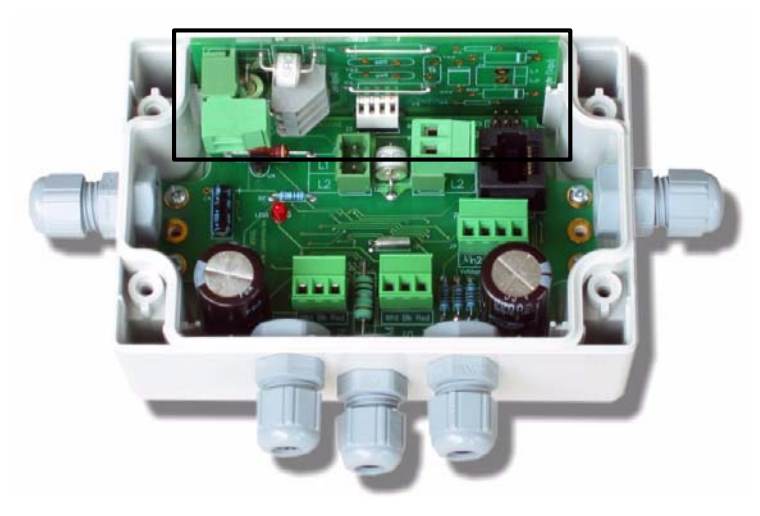

RTU with Parallel Lightning Suppression Module

The figure below illustrates how to attach an RTU with a PLSM to the network:

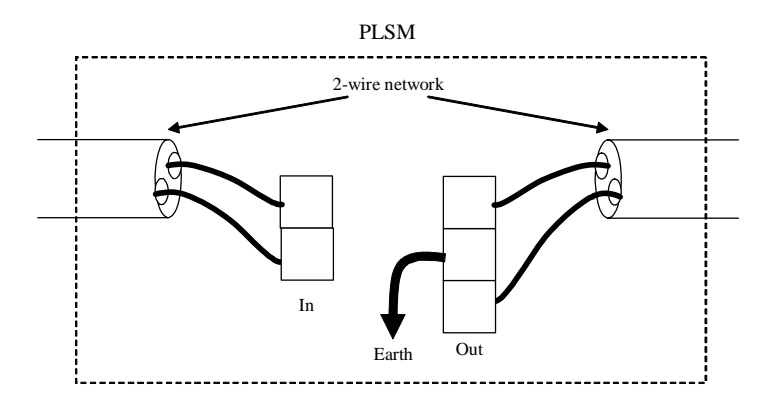

Attaching RTU with a PLSM to network

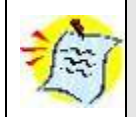

It is important to note that if a PLSM is used, the 2-way connector of the RTU (labeled A in <u>Remote Terminal Unit (RTU)</u> section) itself must not be connected.

The number of these units (RTU+PLSM) that are required depends on how susceptible the area is to lightning. If the severity is low, PLSMs can be placed, for example, 10 units apart whereas if the area is more prone to lightning, every unit may have a PLSM attached (see figure <u>Example of placing units with PLSMs</u>.

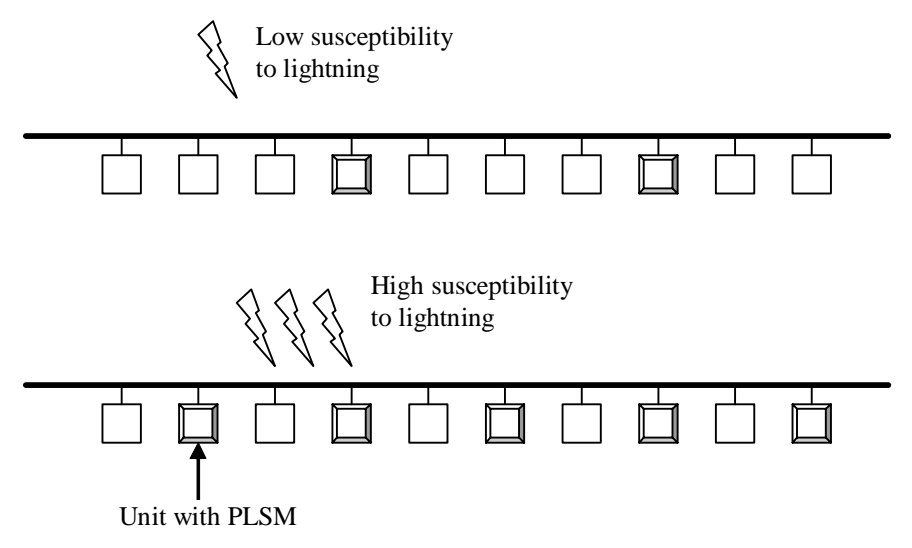

Example of placing units with PLSMs

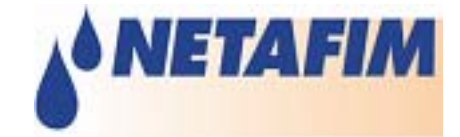

## PoleNet Software Installation & Operation

**PoleNet** software is the interface where the technician defines the Irrigation controller which communicates with the SingleNet 2-Wire Host and operates the field valves via the SingleNet RTUs.

PoleNet software is used for SingleNet system Configuration, Setup, Test and Monitor.

PoleNet software features:

- Test communication with field units
- Test outputs and inputs
- Program, load and backup your configuration files (online or offline)
- Communication diagnostics
- RTU ID programming

#### Installation

PoleNet software does not require installation; simply double click on the PoleNet.exe file and the software will open.

#### Uninstalling

To uninstall PoleNet simply erase the PoleNet.exe file.

#### PoleNet software configuration - Main Menu

When PoleNet software is started the main menu should appear:

| 률 PoleNet Interface (Two-wire Host) 🛛 📃 🗖 🔀 |                                              |  |  |
|---------------------------------------------|----------------------------------------------|--|--|
| ( <u>C</u> omms                             | Setup Communications Port Exit               |  |  |
| Co <u>n</u> nect                            | Connect/ Disconnect Unit                     |  |  |
| Controller                                  | Select Two-Wire host control mode            |  |  |
| Config Ctrl                                 | Two-Wire control mode specific configuration |  |  |
| Advanced                                    | Advanced Two-Wire Settings                   |  |  |
| <u>M</u> onitor                             | Monitor Two-Wire Units, Inputs and Outputs   |  |  |
| ⊻oltages                                    | Monitor Voltages on Two-Wire Network         |  |  |
| About                                       | About PoleNet and connected Unit             |  |  |
|                                             |                                              |  |  |

The heading shows which system PoleNet is set up to interface to (Two-wire Host in the figure above).

Most buttons are disabled until PoleNet starts interfacing with a system. The functions of these buttons vary to suit the current application.

Click the **Comms** button to set communication settings (See section <u>Selecting the System to Connect to</u>).

After setting the correct COM port and system click the **Connect** button to start interfacing to the system (See section <u>Connecting to a System</u>).

After the system has connected successfully all relevant buttons will be enabled.

In case the system does not connect try checking you connections and COM port definitions.

#### Selecting the System to Connect to

#### **Comms button**

PoleNet can connect to the following systems/devices via a PC serial (comms) port:

- Two-Wire Host
- Two-Wire RTU

Once the connection is established (using the **Connect** button from the main menu, see section <u>Connecting to a System</u>), PoleNet will provide an interface to the system/device and enable to access the system's settings and monitor the system's status.

To select the system to connect to, click the **Comms** button from the main menu. This will open the Comms Config screen:

| Comms Config |                  | ×                                  |
|--------------|------------------|------------------------------------|
| Conn         | ect To: Two-wire | e Host 💽 OK                        |
| Port         | C Comm 5         | Use Modem Connection Cancel        |
| C Comm 2     | C Comm 6         | Phone No : 0                       |
| C Comm 3     | C Comm 7         | Init String : ate0x3&c1&d2         |
| C Comm 4     | C Comm 8         | Inactivity Timeout (seconds) : 300 |

- Connect To choose the system that PoleNet should interface to from the list of options.
- Port choose which serial RS-232 (Comm) Port you wish to use to connect to the system. Most PCs do not provide connections for more than two comm ports as standard. PoleNET v1.21 onwards also supports COM5 - COM8 to support users who add comm. port cards to their computers.
- Modem Configuration this section allows you to connect to an off-site target system using a modem. This option is only available if you mark the Use Modem Connection check box:
  - **Phone No -** type in the phone number of the off-site target system's modem.
  - **Init String** if required enter an initialization string for your modem (It may be necessary to configure your modem to suit the target system's modem or to disable your call waiting).
  - **Inactivity Timeout** specify an inactivity timeout (in seconds) to avoid tying up either phone line.
  - Port specify the serial port connected to your modem

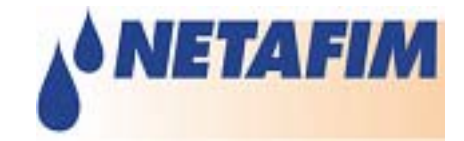

#### When you have finished entering your settings, return to the main menu and click the "Connect" button. This will check that your Comms settings work and will then allow you to start interfacing with the target system.

#### Connecting to a System

Before attempting to connect to a system, ensure that there is a serial cable connecting the system to the PC and that the system is turned on.

#### Connect / Disconnect button

When you click on the **Connect** button, PoleNet will attempt to communicate with the current system using the current comm port (as specified in the Comms dialog, see section <u>Comms button - Selecting the</u> <u>System to Connect to</u>). The clock symbol will spin during this lengthy process.

| Connecting                                      |  |
|-------------------------------------------------|--|
| Establishing modem connection.<br>Querying unit |  |
| Θ                                               |  |
| [ Cancel ]                                      |  |
|                                                 |  |

If the Connect process is successful, PoleNet returns to the main menu, enables the main menu buttons, and the **Connect** button changes its function to **Disconnect**.

The **Disconnect** button should only be used if you want to use the current comm port for some other purpose without exiting the PoleNet program.

While you are disconnected from a system, most main menu buttons are disabled.

| £ | PoleNet Interf      | ace (Two-wire Host)                          |  |
|---|---------------------|----------------------------------------------|--|
|   | <u>C</u> omms       | Setup Communications Port                    |  |
|   | Disco <u>n</u> nect | Connect/ Disconnect Unit                     |  |
|   | Con <u>t</u> roller | Select Two-wire host control mode            |  |
|   | C <u>fg</u> ParCtrl | Two-Wire control mode specific configuration |  |
|   | A <u>d</u> vanced   | Advanced Two-Wire Settings                   |  |
|   | <u>M</u> onitor     | Monitor Two-Wire Units, Inputs and Outputs   |  |
|   | <u>V</u> oltages    | Monitor Voltages on Two_Wire Network         |  |
|   | <u>A</u> bout       | About PoleNet and connected Unit             |  |
|   |                     |                                              |  |

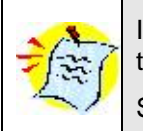

If the Two-wire Host is not connected, off-line editing of the mapping is still supported, for those control modes that use mapping.

Select the "Controller" type and the "Cfg" option will be available.

#### **Configuring 2-Wire hosts**

#### Controller

Click the **Controller** button from the main menu to access the Select Control Mode dialog box:

| Select Control Mode |   | ×      |
|---------------------|---|--------|
| NMC-64              | • | OK     |
|                     |   | Cancel |
|                     |   |        |

Select the mode that applies for the system. PoleNet queries the 2-Wire host to determine its current control mode and renames the **Config** button to suit the set mode.

The 2-Wire host can be interfaced to one of four different types of controllers:

- 1. NMC-64/PRO controller
- 2. Parallel Controller
- 3. Modbus PLC / Controller with Modbus capability.
- 4. Elgal Irrigation controller

Click the **Controller** button if you wish to verify or change the 2-Wire host control mode.

| <u>.</u> | 🗗 PoleNet Interface (Two-wire Host) |                                              |  |  |  |
|----------|-------------------------------------|----------------------------------------------|--|--|--|
|          | <u>C</u> omms                       | Setup Communications Port                    |  |  |  |
|          | Disco <u>n</u> nect                 | Connect/ Disconnect Unit                     |  |  |  |
|          | Con <u>t</u> roller                 | Select Two-wire host control mode            |  |  |  |
|          | C <u>fg</u> ParCtrl                 | Two-Wire control mode specific configuration |  |  |  |
|          | A <u>d</u> vanced                   | Advanced Two-Wire Settings                   |  |  |  |
|          | <u>M</u> onitor                     | Monitor Two-Wire Units, Inputs and Outputs   |  |  |  |
|          | ⊻oltages                            | Monitor Voltages on Two_Wire Network         |  |  |  |
|          | About                               | About PoleNet and connected Unit             |  |  |  |
|          |                                     |                                              |  |  |  |

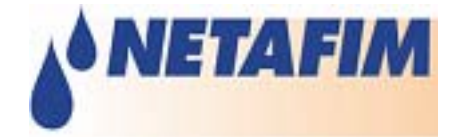

#### Config button (2-Wire host)

The Config button provides set-up options relevant to the current 2-Wire host control mode. If the 2-Wire host control mode is incorrect, first use the <u>Controller</u> button to adjust it.

Each control mode has its own Configuration dialog; the NMC-64/PRO configuration is detailed in the following sections. For other control modes please refer to <u>Appendix A - Connecting 2-Wire host to Master controllers</u>.

#### NMC-64/PRO Controller Configuration

| NMC-64 / NMC-PRO Inter    | rface Setup 🗙       |  |  |  |
|---------------------------|---------------------|--|--|--|
| NMC Controller            | OK                  |  |  |  |
| • NMC-PRO                 | Cancel              |  |  |  |
| NMC ld: 1 (1              | -247)               |  |  |  |
| - Comms Info              |                     |  |  |  |
| Network: RS485            | •                   |  |  |  |
| Speed: 9600               | •                   |  |  |  |
| Parity : None             | •                   |  |  |  |
| Tx Delay : 6              | (0-50 ms)           |  |  |  |
| Error Timeout : 10        | (0-600 secs)        |  |  |  |
| Two-wire Addressing       | Two-wire Addressing |  |  |  |
| 🔿 Use Simple Linear Mappi | ing                 |  |  |  |
| Address 0<br>Offset :     | (0-192)             |  |  |  |
| Use Non-Linear Mapping    |                     |  |  |  |
| Setup                     |                     |  |  |  |

The NMC-64/PRO Controller sends commands to one or more various devices to monitor their inputs and to control their outputs. All devices need a unique NMC-64/PRO ID, (we recommend you use the default 1 for the Two-wire Host), although the value is only important if there are multiple devices connected to the NMC-64/PRO on a serial RS-485 Network.

The **Comms Info** must be set to suit the connection to the current NMC-64/PRO system. Ideally specify the highest **Speed**, if you have a choice.

The **Tx Delay** is provided to cater for the NMC-64/PRO controller and other devices which may hold onto the RS-485 lines after sending commands, or which may take some time to be ready for a response: two-wire host will wait for this brief time before responding to NMC-64/PRO commands.

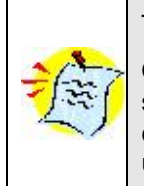

The Tx delay should generally be left on 6 mS.

Only if it appears that the Two-wire Host does not respond to the controller (or the Host seems to send garbage, or other controlled devices stop working when the Two-wire Host is connected) and the comms speed and parity are correct, experiment with this parameter until the system works properly.

Many errors are brief and transient by nature. The 2-Wire host extends the life of errors so the NMC-64/PRO has sufficient time to observe the errors. The **Error Timeout** determines how long errors are remembered (remain active) after the error condition ceases.

#### NMC-64/PRO Two-wire Addressing

Two-wire RTUs have 2 outputs and 2 inputs, so the Two-wire Host supports up to 256 inputs and 256 outputs if all 128 two-wire RTUs are connected.

The **NMC-64** supports 64 outputs (e.g. valves)

The NMC-PRO supports 256 outputs (e.g. valves) and 32 digital inputs (e.g. water meters)

The **Two-wire Addressing** section selects the mapping technique to be used. (Mapping determines which two-wire inputs and outputs are controlled by each of the NMC outputs and inputs).

**Simple Linear Mapping** is very straightforward; it simply allocates a continuous block of 64 2-Wire outputs (and corresponding inputs) so there is a 1:1 correlation to the NMC outputs and inputs.

Eg. If you are using the first 32 RTUs (**Address Offset** = 0), then:

NMC-64/PRO address 1 = two-wire Unit 1, port 1, NMC-64/PRO address 2 = two-wire Unit 1, port 2, NMC-64/PRO address 3 = two-wire Unit 2, port 1, NMC-64/PRO address 4 = two-wire Unit 2, port 2, NMC-64/PRO address 5 = two-wire Unit 3, port 1, etc.

You can map to a different set of two-wire RTUs by using the **Address Offset**: a value of 2 moves the NMC-64/PRO map up by 1 RTU (2 outputs), (ie. NMC-64/PRO #1 = Unit 2, port 1). We recommend you don't use an odd-numbered **Address Offset** for the NMC-64 since the 64 NMC addresses will then map across 33 RTUs, only using half of the first and last RTUs. Use **Address Offset** = 0 for the NMC-PRO otherwise you will not be able to use all the NMC outputs.

There is also merit In setting the **Address Offset** = (ID of first two-wire Unit -1) \* 2 because NMC address 1 will then correspond with the first two-wire port, however if you later add two-wire units with lower IDs you will have to change the **Address Offset** which will then require reprogramming the Host.

#### NMC-64/PRO Non-Linear Address Mapping

**Use Non-Linear Mapping** is used to enable more flexibility or if you would like NMC-64/PRO outputs to be able to control more than one two-wire output each. This is also a very useful system because you can change the mapping of one NMC-64/PRO address without affecting the mapping of any other NMC addresses - this lets you use the NMC-64/PRO to control & monitor different crops or fields at different times, without interrupting or changing the setup for the main part of your system.

Click the **Setup** button to configure the non-linear mapping.

## NMC-64/PRO Irrigation

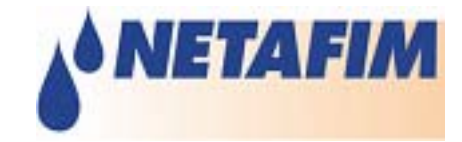

Each NMC-64/PRO output can be mapped to any number of outputs from 2-Wire RTUs, but each 2-Wire RTU output must be controlled by only one NMC-64/PRO output.

| Configure NMC-64 Address Mapping                                                                                               | Configure NMC-64 Address Mapping                                                                                                    |
|----------------------------------------------------------------------------------------------------|----------------------------------------------------------------------------------------------------|
| Read     Program     Exit       Configuration File                                                                             | Read     Program     Exit       Configuration File                                                                                                    |
| <u>N</u> ew <u>L</u> oad <u>S</u> ave                                                                                          | New Load Save                                                                                                    |
| <ul> <li>Setup Outputs</li> <li>Setup Inputs</li> <li><u>O</u>nly show Available/Used Units</li> </ul>                         | <ul> <li>Setup Outputs</li> <li>Setup Inputs</li> <li><u>Only show Available/Used Units</u></li> </ul>                                                                                                    |
| NMC-64 Outputs       NMC-64 Output: Name:       4       Outputs Activated:       Unit 13, 2       Unit 16, 2       Vinit 15, 1 | NMC-64 Inputs       Nmc-64 Input 28         28       ▼         10put Used:       Free Inputs:         Unit 14, 2       ✓         Unit 14, 2       ✓         Unit 1, 2       ✓         Unit 1, 2       ✓         Unit 1, 2       ✓         Unit 2, 1       ▼                                                                                                    |
| Two-Wire Outputs:<br>Unit Number: Out 1 = <not used=""><br/>15 Out 2 = NMC-64 Output 5 T</not>                                 | Two-Wire Inputs:<br>Unit Number: In 1 = NMC-64 Input 23<br>16 In 2 = NMC-64 Input 25<br>In 2 = NMC-64 Input 25<br>In 2 = NMC-6 |

The top section of the dialog allows you to read the NMC-64/PRO mapping from the Host and to program them into the controller after editing. You can also load pre-existing NMC-64/PRO configurations from computer or save them for later use. The lower half allows you to examine and modify the mapping of the NMC-64/PRO outputs and inputs.

There are two ways to configure NMC-64/PRO outputs/Inputs to RTU outputs/Inputs:

#### 1. Use the middle section - NMC-64/PRO Outputs/Inputs:

Select an NMC-64/PRO output/Input (you can also give it a name if desired) and map it to a RTU output/input from the **Free Outputs/Inputs** list on the right (see section <u>NMC-64/PRO Outputs and Inputs</u>).

#### 2. Use the bottom section - Two-Wire Outputs/Inputs:

Select the unit number (RTU no.) and configure a NMC-64/PRO output/input to each (or one) of its outputs/inputs (see section <u>Two-Wire Outputs and Inputs</u>)

#### Updating the 2-Wire Host NMC-64/PRO Mapping Configuration

**Read** fetches all the NMC-64/PRO mapping settings directly from the 2-Wire host. You then edit the settings and save them or program them back into the 2-Wire host.

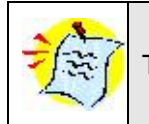

The two-wire host does not keep track of the Names for NMC outputs/inputs.

**Program** programs the current NMC-64/PRO mapping settings into the two-wire host. This takes several seconds, so a Programming progress window is shown

#### **Configuration File**

**New** clears all mapping between the NMC-64/PRO addresses and two-wire RTUs, but it retains the Name settings for the NMC-64/PRO outputs and inputs.

Load lets you fetch a previously Saved NMC-64/PRO configuration from the PC.

**Save** stores a copy of the NMC-64/PRO map configuration on the PC, including the mapping of NMC addresses to RTUs ports and Names for NMC-64/PRO outputs & inputs.

2-Wire host supports 128 RTUs, so the **Free Units** and **Unit Number** lists are very long. To view only available units simply select **Only Show Available/Used Units**, PoleNet monitors the 2-Wire network (to see which RTUs it detects) and then only lists known RTUs. This makes setup quicker, easier and less prone to error, but it requires the 2-Wire system and 2-Wire RTUs to be largely operational.

If you are setting up the NMC mapping before starting the system then you will not be able to use this option

If a Unit is shown with brackets around it, then that RTU cannot be found on the system at the moment, but it has been mapped to the NMC-64/PRO. This may help you find invalid settings, although the RTU may have simply "dropped out" temporarily.

#### NMC-64/PRO Outputs and Inputs

This section lets you view and setup the mapping from the NMC-64/PRO's point of view. You can **Name** each NMC Output (or Input), which should make it easier to verify, test and maintain the configuration. Then you setup how each NMC-64/PRO output (input) maps to the 2-Wire system. Each NMC-64/PRO output can control any number of outputs from 2-Wire RTUs.

Inputs can only be configured direct - one-to-one.

For each NMC-64/PRO output (or Input):

- 1. Select the **NMC-64/PRO Output (or Input)** number that you wish to configure.
- 2. If you wish, give it a suitable Name, describing its purpose and/or location, etc.
- 3. PoleNet shows the RTU ports Activated/Used by the NMC output/input.
- 4. PoleNet displays a list of **Free** RTU ports ones not allocated to the NMC-64/PRO.
- To allocate an RTU port to the NMC output /input, locate the desired RTU port in the Free list, then either highlight it and click the Left arrow button or just double-click it. It then moves to the Activated/Used list.

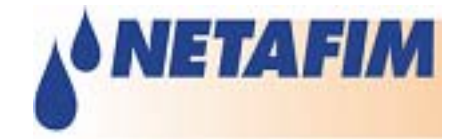

(For inputs, you must first remove the mapping to an RTU input before you can replace it with another).

6. To remove an RTU output from the list of **Outputs Activated** by the NMC-64/PRO output locate the unwanted output, then either highlight it and click the **Right arrow** button or just double-click it. It will move to the **Free Outputs** list.

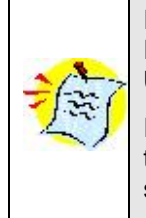

If you cannot find a particular RTU output/input in the relevant **Free** list then its RTU may not be detected at the moment - turn off the **Only Show Available/Used Units** option and see if the desired output/input is now in the list.

If the RTU output/input is still not in the **Free** list then it must already be allocated to a NMC-64/PRO address - use the bottom <u>Two-Wire Outputs/Inputs</u> section to see how it is allocated.

#### **Two-Wire Outputs and Inputs**

This section lets you view and setup the mapping from the 2-Wire Host's point of view, as an alternative to the NMC-64/PRO-based section above.

For each 2-Wire Unit:

- 7. Select the 2-Wire RTU that you wish to configure from the **Unit Number** list.
- 8. If a desired RTU is not in the **Unit Number** list then the RTU cannot be detected at the moment turn off **Only Show Available/Used Units** to access it.
- 9. PoleNet shows which NMC-64/PRO output is used for **Out 1** and **Out 2**.
- 10. To change, choose the desired NMC-64/PRO port from the Out 1 or Out 2 lists.
- 11. To free up an RTU output/input, change its setting to **<Not Used>**.

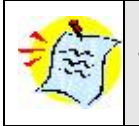

The <Not Used> setting is the first item in the Out 1 and Out 2 (In1 and In2) lists.

#### Advanced button (2-Wire host)

These advanced settings are critical settings and should not be changed by anyone not intimately acquainted with their effects. These settings determine how the two-wire host communicates with the two-wire RTUs and also affect the amount of power that is available to the RTUs.

| Da                                                                   | anger!                                                                              |  |  |  |  |
|----------------------------------------------------------------------|-------------------------------------------------------------------------------------|--|--|--|--|
| Incorrect settings can have extremely serious negative consequences: |                                                                                     |  |  |  |  |
| •                                                                    | Complete loss of communication with some or all RTUs                                |  |  |  |  |
| •                                                                    | Intermittent breakdowns of communication                                            |  |  |  |  |
| •                                                                    | Intermittent operation of distant RTUs (power failure, inability to drive outputs). |  |  |  |  |

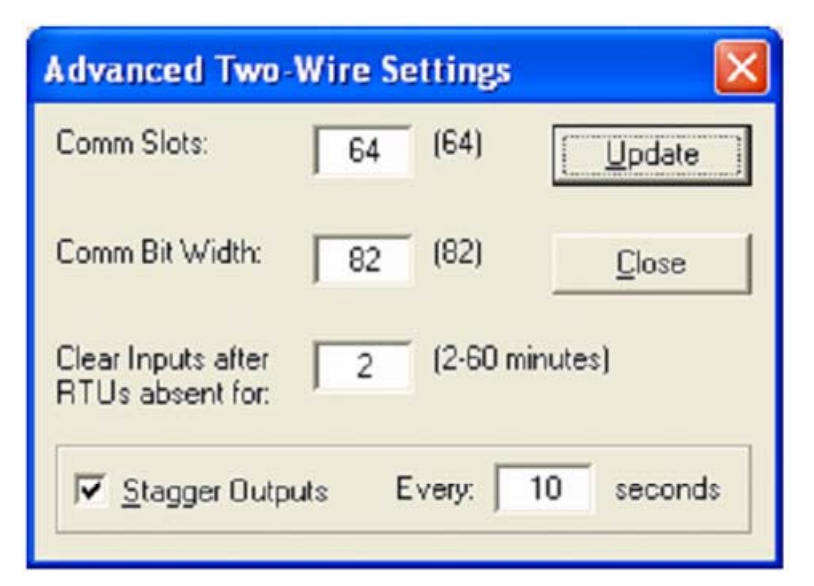

The 2-wire system provides power and serial communications on the same two wires. RTUs extract power from the 2-Wire network and wait for communications targeted at them and communicate with the Host only when asked.

The power available to RTUs is decreased:

- By the number of other RTUs sharing the same two wires,
- By distance from the host (due to losses in the wires and from closer RTUs),
- While there is communication on the 2-Wire network.

There is usually little that can be done to change the location (and hence the distance) of RTUs, but you may be able to site the 2-Wire host in a central location and have multiple two-wire runs radiating out in a star pattern from the host. Once all RTUs are installed, the communication parameters must be set to ensure they all receive adequate power and have reliable communications to and from the host.

**Comm Slots** is simply the number of communications slots per second. Increasing this number speeds up the rate of communications, reducing the average response time of the system, but it may make the communications unreliable and it reduces the amount of power available for distant RTUs. The bracketed value (64) is the standard setting.

**Comm Bit Width** is the duration in microseconds of each serial bit. The bracketed value (82) is the standard setting. It must be set to ensure reliable communications are possible at all times with all RTUs. The unique characteristics of each installation imposes a lower limit on the bit width and this in turn sets an upper limit on the **Comms Slots** value.

**Clear Inputs after RTUs absent for** a number of minutes (PoleNet V1.21 onwards). This setting is also only available for two-wire hosts from version 1.28 onwards, so it is greyed-out if earlier version two-wire hosts are used. Old versions of the two-wire host (prior to version 1.28), always report the last-known state of the inputs from RTUs, even if any RTUs become lost or are out of communication for a very long time. This new setting will clear the two-wire host's copy of the inputs from any RTU after the RTU has been absent, unable to be contacted, for long periods of time, (up to 1 hour). This is generally preferable and safer than assuming that the inputs are still active.

## NMC-64/PRO Irrigation

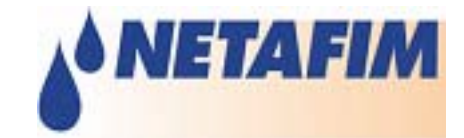

Stagger Outputs - Delay between valves opening (PoleNet V1.35 onwards).

- User specifies a time period (up to 255 seconds)
- Two-wire host ensures that no more than 1 output may turn on and 1 output may turn off at any one time
- This is followed by the stagger delay period during which no other outputs will be changed.
- This process is repeated until no further output changes are pending.

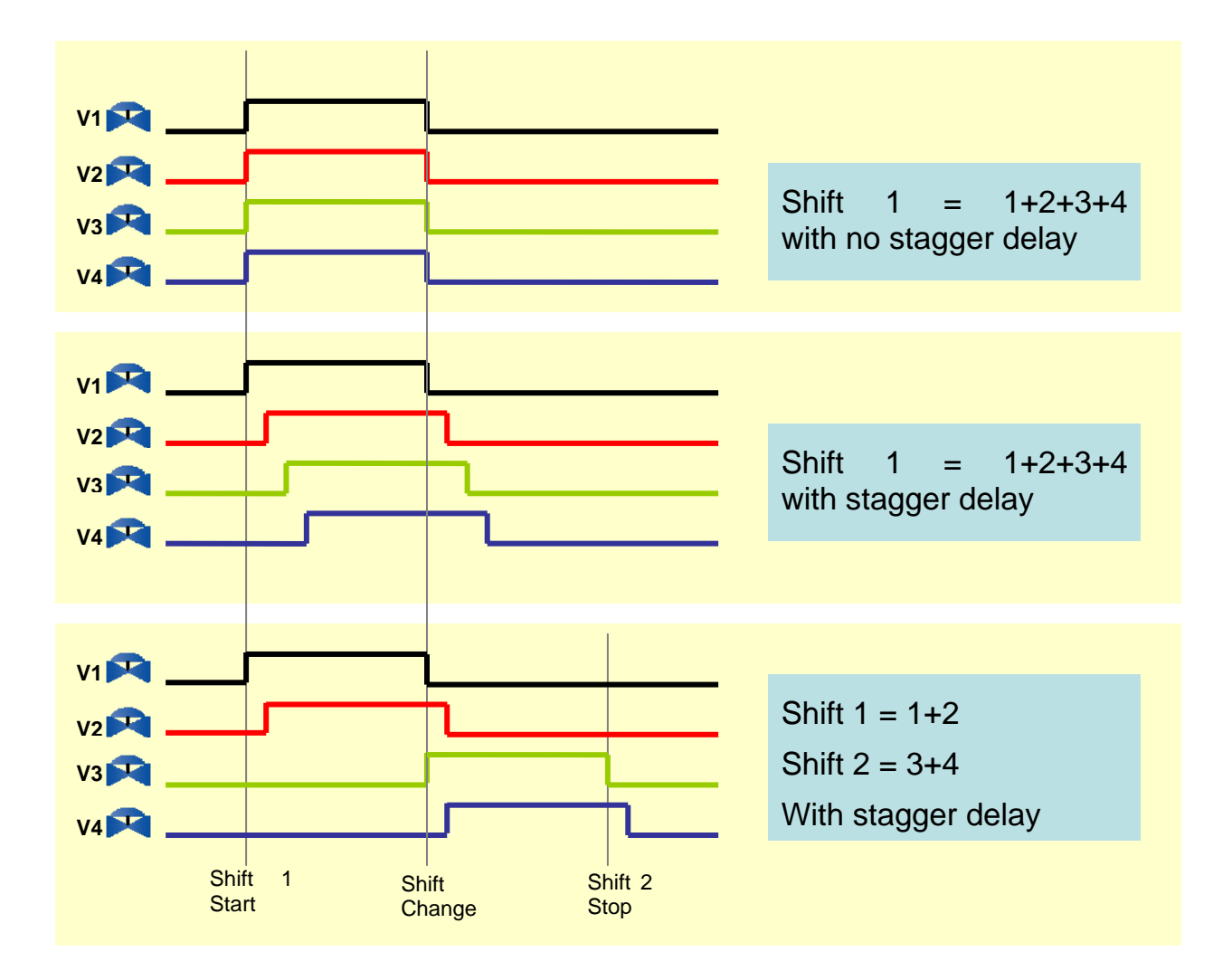

#### Monitoring 2-Wire Systems

If you have not already done so:

- Set Connect To to Two-wire Host in the Comms dialog (see section <u>Selecting the System to</u> <u>Connect to</u>).
- 2. **Connect** to the Two-wire Host.

#### Monitor button (2-Wire host)

The Monitor button in the main menu opens the Two-Wire Monitor window and starts displaying information about all connected RTUs. All RTUs that are communicating with the host are displayed and sorted by their Unit ID. The monitor window shows any RTU outputs that may be On (Out1 and Out2), and it also displays the number of transitions (changes) of each of the RTU inputs (In1 and In2).

| Т | wo-Wir   | e Moni   | tor  |          |     |           |           | 2          | × |
|---|----------|----------|------|----------|-----|-----------|-----------|------------|---|
|   | Units: 5 | On:      | 3    | Missing: | 2   | Extra:    | 1         |            |   |
|   | Unit     | Out1     | Out2 | In1      | In2 | Def       | Capt      | Avail      |   |
|   | 30       |          |      | 0        | 0   | Yes       | No        | No         |   |
|   | 58       | 0        |      | 0        | 0   | Yes       | Yes       | Lost       |   |
|   | 64<br>64 | Un<br>On | 0n   | 0        | 0   | NO<br>Yes | NO<br>Yes | res<br>Yes |   |
|   | 67       | On       | Off  | Ő        | Ő   | Yes       | Yes       | Yes        |   |
|   |          |          |      |          |     |           |           |            |   |
|   | I<br>Tex | a 1      | Car  | ture     | CL  | nse       | 1         | 55         |   |
|   | Tes      | x        |      | Kure     |     | 196       |           |            |   |

If the host loses contact with an RTU, it is removed from the monitor window until it is communicating again. PoleNet keeps track of these drop-outs and displays them in an extra column (**Drops**) of the monitor window. This column is normally hidden from view: to view it click the >> button in the bottom right corner. Click the << button to return to normal view.

| Two-Wir  | e Moni | tor  |          |     |        |      |       | ×     |
|----------|--------|------|----------|-----|--------|------|-------|-------|
| Units: 4 | On:    | 0    | Missing: | 2   | Extra: | 0    |       |       |
| Unit     | Out1   | Out2 | In1      | In2 | Def    | Capt | Avail | Drops |
| 0        |        |      | 0        | 0   | Yes    | No   | No    | 0     |
|          |        |      | U<br>0   | 0   | Yes    | No   | Yes   | U     |
| 32       |        |      | 0        | 0   | Yes    | No   | No    | 0     |
|          |        |      |          |     |        |      |       |       |
| Testir   | ng     | Cap  | ture     | Clo | ose    |      |       | <<    |

## NMC-64/PRO Irrigation

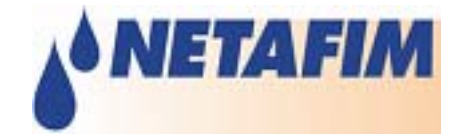

### Enhanced two-wire unit monitoring:

PoleNet now has support for the Two-Wire Host's new System Capture feature.

To use this, wait until the Monitor window shows that all the connected RTUs are available, then click the **Capture** button.

Captured units are always listed and are considered as essential parts of the system.

Monitor window now has Totals at the top of the window showing, from left to right:

- The number of **Units** displayed in the window,
- The number of units with any outputs **On**,
- The number of units Missing (Lost or not yet found),
- The number of **Extra** units (available but not captured or not defined).

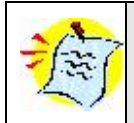

a unit is defined if one or more of its IOs are explicitly mapped to IOs on the Host Controller, if supported by the host interface (eg. NMC)

Colour-coding has been added to highlight active outputs and any "faults".

**Green** is used to show any active (On) outputs, (unless there is an error on the output, in which case it will show the last known state in Red).

**Red** is used to show any faults, such as the unit being lost (or not yet found), or an output being in the wrong state.

**Blue** is used to show any units which are not yet Captured or not yet Defined and helps locate problems with the system set-up. It identifies units which are connected (Captured) but whose IOs are not used (Defined), and units which are Defined (expected) but don't exist or are faulty.

Black is used for normal operation.

#### Test mode

Test mode allows you to temporarily turn individual outputs on or off, overriding the system controller. It should only be used in the installation and testing process.

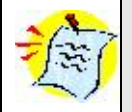

Normal operation is suspended while in Test mode! 2-Wire host ignores all controller requests to change outputs state!

- 1. Click the **Test** button to enter Test mode the button changes to display **Testing** to confirm and to remind you that you are in Test mode.
- 2. While in Test mode, right-click on any RTU to see a pop-up menu.

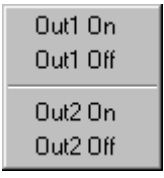

- 3. Click on the desired action (eg. Out1 On, Out1 Off, etc').
- 4. Wait for the command to be sent to the desired RTU, for the RTU to turn the output on or off, and for the two-wire host to receive confirmation. This will usually take about 10 seconds, and will rarely require more than 30 seconds.
- 5. To exit Test mode, click the **Testing** button (or the **Close** button).
- 6. Two-wire host returns to normal operation 10 seconds later.

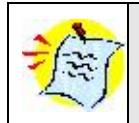

Do not stay in Test mode unnecessarily!

#### Voltages button (2-Wire host)

The **Voltages** button in the main menu opens the Two-Wire Voltage Monitor window and starts displaying Voltage and Current statistics for the 2-Wire network. It reports the most recent value as well as the minimum and maximum values.

| Two-Wire \            | wo-Wire Voltage Monitor   |              |      |        |  |
|-----------------------|---------------------------|--------------|------|--------|--|
| Output Vo<br>Min: 28. | ltage (V)<br>864 Latest:  | 28.928       | Max: | 28.992 |  |
| Output Cu<br>Min:     | irrent (mA)<br>35 Latest: | 39           | Max: | 50     |  |
| Return Vo<br>Min: 2.2 | ltage (V)<br>70 Latest:   | 3.759        | Max: | 4.177  |  |
| <u>C</u> lear         | (                         | <u>o</u> k ) |      |        |  |

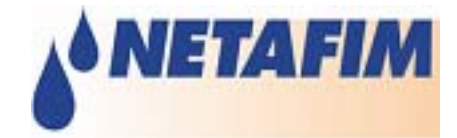

- **Output Voltage** is the voltage provided by the Host to the two-wire network.
- Output Current indicates the drain/load imposed by the RTUs and the wiring.
- **Return Voltage** indicates the strength of communications returning from the RTUs.

To restart the minimum and maximum statistics, simply click the **Clear** button.

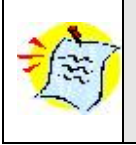

PoleNet version V1.26 (onwards) has some additional system diagnostic features such as the "Errors" display in the Two-Wire Voltage Monitor screen (refer Figure below)

| Two-1          | Two-Wire Voltage Monitor 🛛 🛛 🔀 |                          |          |               |          |  |
|----------------|--------------------------------|--------------------------|----------|---------------|----------|--|
| – Outp<br>Min: | out Voltage<br>28.928          | (V)<br>Latest:           | 28.992   | Max:          | 29.120   |  |
| -Outp<br>Min:  | out Current<br>27              | (mA)<br>Latest:<br>Mean: | 39<br>40 | Max:<br>Peak: | 46<br>82 |  |
| -Retu<br>Min:  | ırn Voltage<br>1.046           | (V)<br>Latest:           | 3.566    | Max:          | 4.862    |  |
| Error<br>Over  | s<br>Current                   |                          |          |               |          |  |
| Clea           | ır                             |                          | ОК       |               |          |  |

The Error display window will report major system errors as reported by the host unit. Please refer to Table below for a list of errors and their descriptions.

| Fault |                |                                                               |  |  |
|-------|----------------|---------------------------------------------------------------|--|--|
| ID    | Error          | Description                                                   |  |  |
| 1     | Over Current   | Excessive two-wire current. Possible short circuit            |  |  |
| 2     | Vin Low        | Two-wire voltage is very low, in danger of failing.           |  |  |
| 3     | Vin Fail       | Two-wire voltage has failed.                                  |  |  |
| 4     | Missing Unit   | One (or more) Captured units are missing (not available)      |  |  |
| 5     | (reserved)     |                                                               |  |  |
| 6     | Unmapped IO    | Tried to set an Output which is not mapped to any unit        |  |  |
| 7     | Missing Output | Tried to set the Output of a unit which is not available      |  |  |
| 8     | Faulty Output  | Failed to change the Output of a unit. Possible short circuit |  |  |

#### About button

The **About** button reports the current version of the PoleNet software and the current software version of any connected Units (Two-wire Host in the figure below).

| About Po | leNET                                                                                             |                 | × |
|----------|---------------------------------------------------------------------------------------------------|-----------------|---|
| đ        | PoleNet Version 1.26<br>Copyright (C) 2002-2007, Square One Labo<br>Two-wire Host version = v1.38 | OK<br>pratories |   |
|          | Two-wire Host version = v1.38                                                                     |                 |   |

#### **Configuring 2-Wire RTUs**

If you have not already done so:

- 1. Set **Connect To** to Two-wire RTU in the **Comms** dialog (see section <u>Selecting the System to</u> <u>Connect to</u>).
- 2. **Connect** to the Two-wire RTU (see section <u>Connecting to a System</u>).

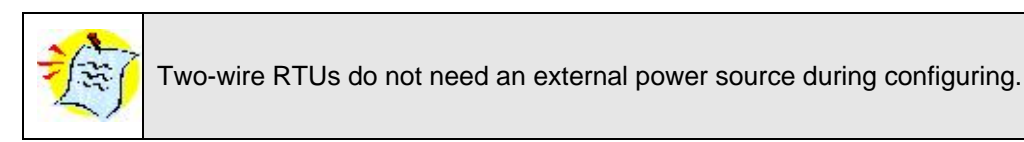

After you connect to a 2-Wire RTU the following main menu will appear:

| £ | PoleNet Interf      | ace (Two-wire RTU)                                |
|---|---------------------|---------------------------------------------------|
|   | <u>C</u> omms       | Setup Communications Port                         |
|   | Disco <u>n</u> nect | Connect/ Disconnect Unit                          |
|   | <u>S</u> etup       | Setup Two-Wire RTU                                |
|   | <u>M</u> onitor     | Monitor Two-Wire RTU Voltages, Inputs and Outputs |
|   |                     |                                                   |
|   |                     |                                                   |
|   |                     |                                                   |
|   | <u>A</u> bout       | About PoleNet and connected Unit                  |

The heading shows that PoleNet is set up to interface to Two-wire RTU and only relevant buttons are enabled.

Setup button (2-Wire RTU)

## NMC-64/PRO Irrigation

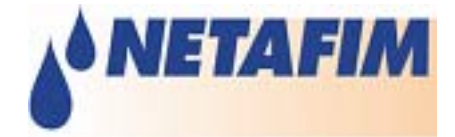

When you click on the Setup button in the main menu, a progress window will be displayed while PoleNet reads the RTU configuration.

| Reading                   |
|---------------------------|
|                           |
| Reading RTU configuration |
|                           |
|                           |
|                           |
|                           |

In a 2-Wire network, every unit must have a unique **RTU ID** from 0-127. They are pre-programmed with consecutive IDs during manufacture so this is seldom an issue.

**Pre-empt** fine-tunes the RTU's comms handler, it is set by default to 18:

| Setup Two-Wi | ×       |               |
|--------------|---------|---------------|
| RTU ID:      | 16      | Update        |
| Pre-empt:    | 18 (18) | <u>C</u> lose |

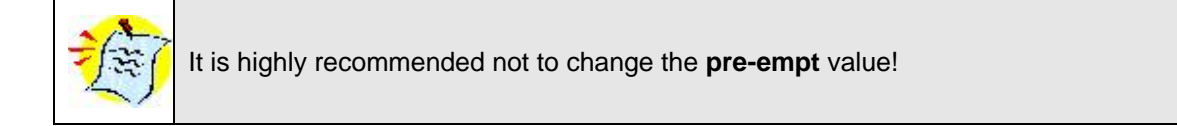

#### Monitoring 2-Wire RTUs

If you have not already done so:

- 1. Connect the 2-Wire RTU to the 2-Wire network.
- 3. Set **Connect To** to Two-wire RTU in the **Comms** dialog (see section <u>Selecting the System to</u> <u>Connect to</u>).
- 4. Connect to the Two-wire RTU (see section Connecting to a System).

#### Monitor button (2-Wire RTU)

The **Monitor** button in the main menu opens the 2-Wire RTU Monitor window and starts displaying information about the connected RTU.

| Ionitor Two-Wire F | RTU           | ×      |  |  |  |
|--------------------|---------------|--------|--|--|--|
| Line Voltage:      | 26.2 V        |        |  |  |  |
| Charge Output 1:   | 27.0 V        |        |  |  |  |
| Charge Output 2:   | 27.0 V        |        |  |  |  |
| Input Count 1:     | 2             |        |  |  |  |
| Input Count 2:     | 0             |        |  |  |  |
| Output 1:          | 0             | On Off |  |  |  |
| Output 2:          | 1             | On Off |  |  |  |
|                    |               |        |  |  |  |
|                    | <u>C</u> lose | ]      |  |  |  |

- Line Voltage is the voltage on the 2-Wire network.
- **Charge Outputs** are the voltages available for changing output state. The RTU has to build up a charge of at least 13V before it can change output state.
- For each input, the **Input Count** indicates the number of transitions (changes) of the relevant input.
- The state of both **Outputs** is also shown, 1 for On, 0 for Off. You can manually change (test) the outputs by clicking the relevant **On** or **Off** buttons.

After a period of inactivity, PoleNet may lose contact with the RTU, although this may not become evident until you attempt to change an output. If so, you will receive the following message:

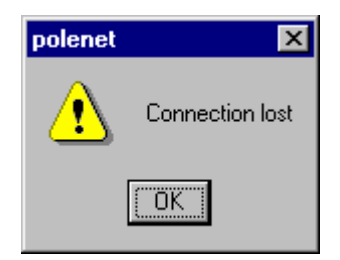

Simply click the Connect button again to reconnect

#### Testing the system for proper operation

This section describes how to test the system (NMC-64/PRO + SingleNet system) for proper operation.

This can only be done after installation is complete and all settings are believed to be correct.

- 12. Make sure that all units are connected and in operative mode.
- 13. If possible connect a PC to the 2-Wire host and open the PoleNet software (see sections <u>Connecting</u> <u>2-Wire host to PC</u>, <u>Selecting the System to Connect to</u> and <u>Connecting to a System</u>).
- 14. Open the PoleNet <u>Two-Wire Monitor</u> screen.
- 15. Enter the NMC-64/PRO Test menu (menu 5. Test)
- 16. Enter the NMC-64/PRO Test Relays menu (menu 5.1 Relays)
- 17. Select an output (relay) configured to the SingleNet system and set it to Man.
- 18. Wait between 10 to 30 seconds to see whether the RTU output is physically turned On and the output status changes to On in the PoleNet <u>Two-Wire Monitor</u> screen.

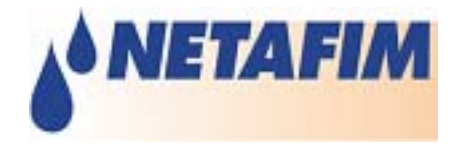

#### An installation is completed if everything works properly

If not you can try the following:

- Manually turning an output On through the PoleNet software (see section <u>Monitoring 2-Wire</u> <u>Systems</u> > <u>Test mode</u>). If the output is turned On through the PoleNet software try rechecking your configuration definitions in the PoleNet.
- Check valve connection, as mentioned above the output does not turn On if not connected to a valve.
- Verify software versions (see section <u>Software versions</u>).

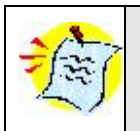

If you are not able to operate the system contact an authorized Netafim dealer!

### Appendix A - Connecting 2-Wire host to Master controllers

#### Parallel Controller mode

This section describes how to use the Parallel Controller card as the controlling device of 2-Wire host (see the figure bellow).

In this mode, it is possible to control one or more outputs of the 2-wire network using a single 24V AC or 12V DC digital input. There are 48 inputs available in the controller.

#### 2-Wire System Controller in Parallel Controller mode

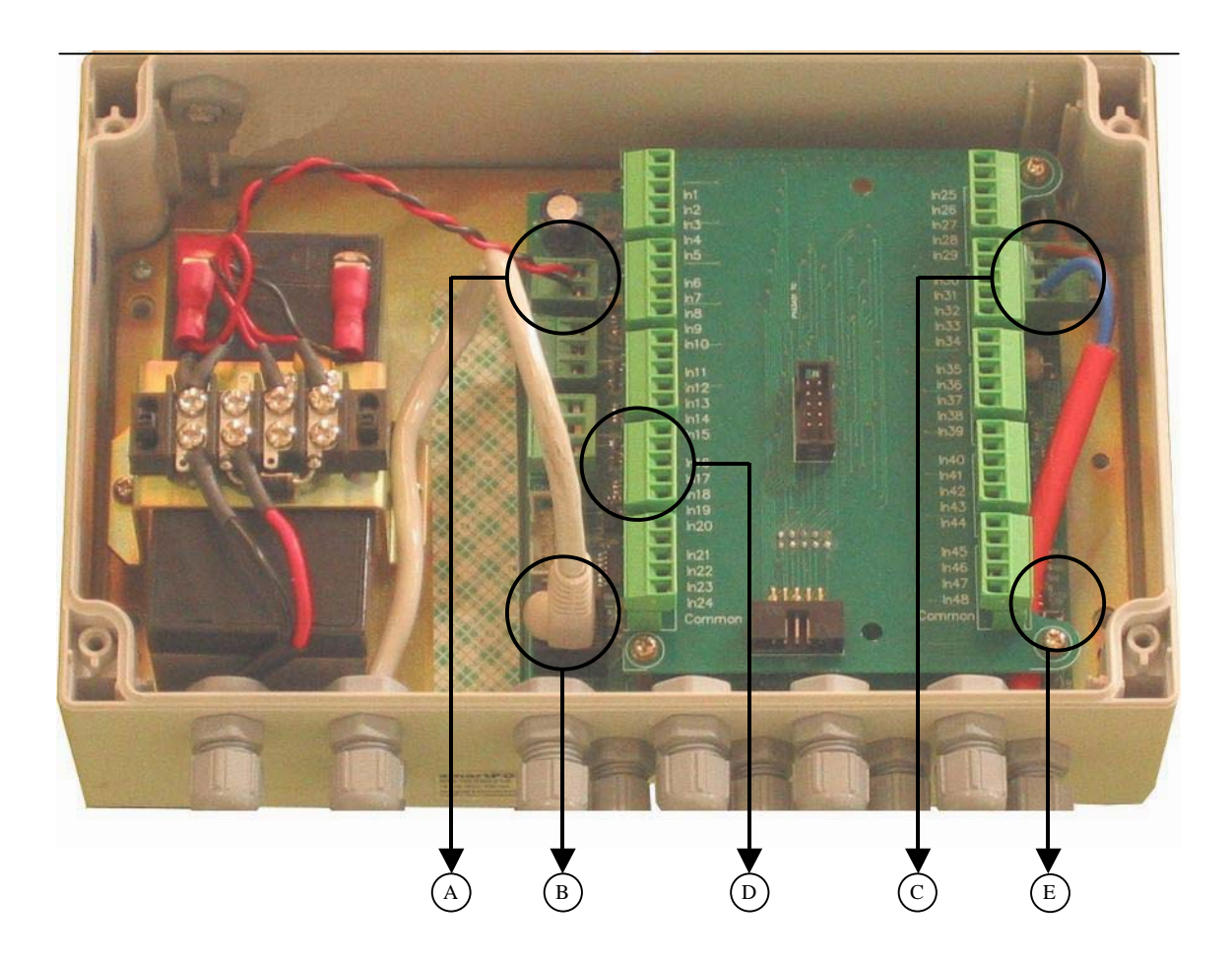

## NMC-64/PRO Irrigation

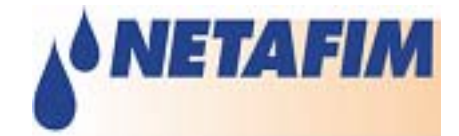

The Indicated sections are:

- A. Connector providing power to the 2-Wire host.
- B. J7 connector is a RS-232 socket to plug in cable to connect a PC (Used for setup and diagnostics).
- C. J2 connector for connecting the 2-wire cable to the RTUs.
- D. Inputs of the Parallel Controller Board
- E. J1 programming Link.

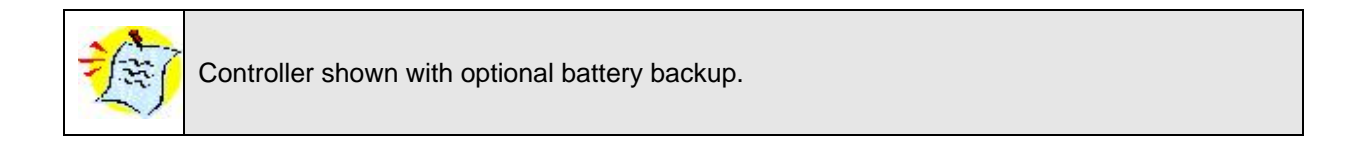

Figure 2-Wire host in parallel Controller mode is a block diagram of how the parallel controller interfaces to the 2-wire system:

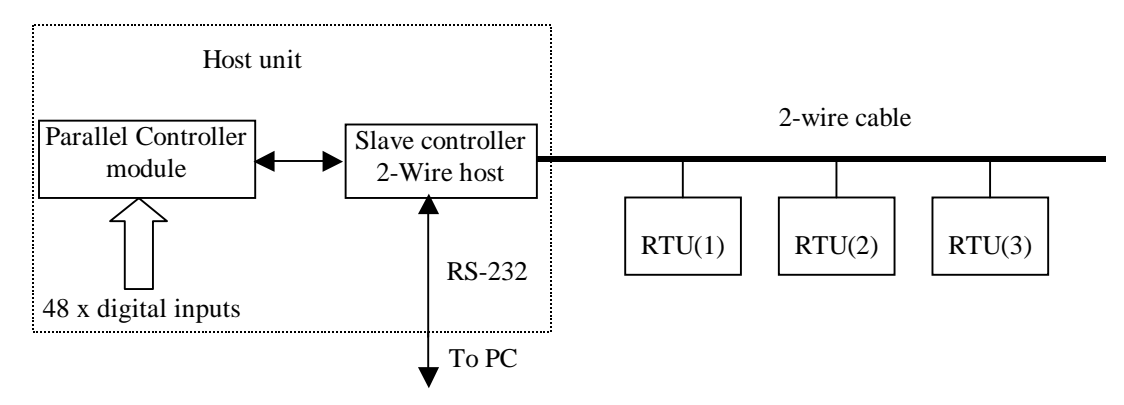

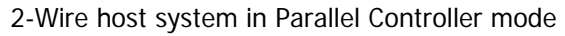

#### **Physical Connection**

The system is generally shipped with the parallel controller board plugged in to the 2-Wire host module.

The Parallel Connector inputs are labeled <u>D</u> in paragraph <u>Parallel Controller mode</u>. Every 24 inputs have a common connector and should be connected to the outputs of the Master controller.

#### **Configuring Two-wire Hosts**

If you have not already done so:

- 1. Set **Connect To** to Two-wire Host in the **Comms** dialog (see section 0)
- 2. **Connect** to the Two-wire Host (see section 0)

| <u>_</u> | 🗗 PoleNet Interface (Two-wire Host) |                                              |  |
|----------|-------------------------------------|----------------------------------------------|--|
|          | <u>C</u> omms                       | Setup Communications Port                    |  |
|          | Disco <u>n</u> nect                 | Connect/ Disconnect Unit                     |  |
|          | Con <u>t</u> roller                 | Select Two-wire host control mode            |  |
|          | C <u>fg</u> ParCtrl                 | Two-Wire control mode specific configuration |  |
|          | A <u>d</u> vanced                   | Advanced Two-Wire Settings                   |  |
|          | <u>M</u> onitor                     | Monitor Two-Wire Units, Inputs and Outputs   |  |
|          | ⊻oltages                            | Monitor Voltages on Two_Wire Network         |  |
|          | <u>A</u> bout                       | About PoleNet and connected Unit             |  |
|          |                                     |                                              |  |

PoleNET quesries the Two-wire host to determine its current control mode and renames the **Config** button to suit. Click the **Controller** button if you wish to verify or change the Two-wire host control mode.

#### Controller button (Two-wire Host)

Click the **Controller** button from the main menu to access the Control Mode dialog.

| Select Control Mode |        |  |
|---------------------|--------|--|
| •                   | OK     |  |
|                     | Cancel |  |
|                     | •      |  |

Then select the mode that applies for the system. PoleNET will adjust the text on the **Config** button in the main menu to suit the control mode.

#### Parallel Controller Configuration

The top half of the dialog allows you to obtain pre-existing parallel configurations and to then program them into the controller or save them for later use. The lower half allows you to examine and modify the

## NMC-64/PRO Irrigation

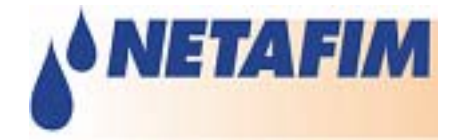

parallel configuration. You can either use the **Parallel Inputs** section to select the relevant outputs for each input, or you can use the **Two-Wire Outputs** section to select the relevant input for each output.

| Configure Two-Wire Parallel Interface                                                                                                    |  |  |
|----------------------------------------------------------------------------------------------------|--|--|
| (Egit                                                                                                    |  |  |
| Configuration File                                                                                                    |  |  |
| Demo_Parallel.txt                                                                                                    |  |  |
| <u>N</u> ew <u>L</u> oad <u>S</u> ave                                                                                                    |  |  |
| Read     Program       Parallel Inputs     Input Number:     Name:       2     Alarm input       Outputs Activated:     Free Outputs:       (Unit 6, 2)     Input 13, 1       Unit 13, 1     Input 16, 2                                                                                                    |  |  |
| Image: Contract of the second second seco |  |  |

#### **Configuration File**

New removes all links between inputs and outputs, although it retains the Name settings for the inputs.

Load allows you to fetch a previously Saved parallel configuration from the computer.

**Save** stores a copy of the parallel configuration onto the computer, including all connections between inputs and outputs and the Name settings for inputs.

Updating the Two-wire Host Parallel Configuration

**Read** fetches all the parallel settings directly from the two-wire host. You can then edit the settings and then save them or program them back into the two-wire host. Note: the two-wire host does not keep track of the Name settings for inputs.**Program** causes the current parallel settings to be programmed into the two-wire host. This takes several seconds, so a Programming progress window is shown

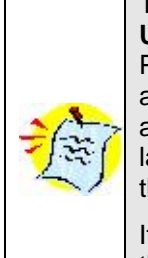

Two-wire host systems support up to 128 two-wire RTUs so the lists of **Free Outputs** and **Unit Numbers** are very long. If you use the **Only Show Available/Used Units** option, then PoleNET monitors the two-wire network (to keep track of all the RTUs that it detects) and adjusts the outputs lists to only include known RTUs. This makes the setup quicker, easier and less prone to error, but it requires the two-wire system and all two-wire RTUs to be largely operational. If you are setting up the parallel interface before starting the system then you will not be able to use this option.

If an Outputs list includes a Unit with brackets around it, then that RTU cannot be found on the system, even though it has been allocated. This can help you find invalid settings, although the RTU may have simply "dropped out" temporarily.

#### Parallel Inputs

The Parallel Inputs section allows you to view the outputs activated by each of the 48 available parallel inputs and to change their allocation. Each input can be connected to any number of outputs from two-wire RTUs. (Each two-wire RTU output must be controlled by only one parallel input.) PoleNET allows you to give each input a **Name** which should make it easier to verify, test and maintain the configuration.

For each parallel input:

- 1. Select the parallel Input Number that you wish to configure.
- 2. If you wish, give it a suitable **Name**, describing its purpose and/or location, etc.
- 3. PoleNET displays a list of the **Outputs Activated** when the input becomes active.
- 4. PoleNET displays a list of **Free Outputs** outputs not yet allocated to any input.
- 5. To make the input activate another output, locate the desired output in the **Free Outputs** list, then either highlight it and click the **Left arrow** button or just double-click the desired output. It will move to the **Outputs Activated** list.
- 6. To remove an output from the list of **Outputs Activated** by the input, locate the unwanted output, then either highlight it and click the **Right arrow** button or just double-click the unwanted output. It will become a Free Output.

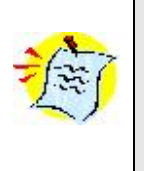

If you cannot find a particular output in the list of **Free Outputs** then the output's RTU may not be detected at the moment - turn off the **Only Show Available/Used Units** option and see if the output is now in the list.

If the output is still not in the **Free Outputs** list then it must be allocated to another input - use the **Two-Wire Outputs** section to see which input it has been allocated to.

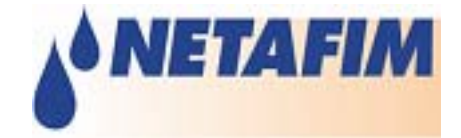

#### Two-Wire Outputs

The Two-Wire Outputs section allows you to view which parallel input controls each of the outputs from two-wire RTUs and to change the allocations.

For outputs from each two-wire unit:

- 1. Select the Two-Wire RTU that you wish to configure from the **Unit Number** list.
- 2. If you cannot find a particular output in the **Unit Number** list then the RTU cannot not be detected at the moment turn off the **Only Show Available/Used Units** option and access the unit in the list.
- 3. PoleNET will show which parallel inputs are used for the Unit's **Out 1** and **Out 2**.
- 4. To change, simply select a different parallel input from the **Out 1** or **Out 2** lists.
- 5. To free up an output, change its allocation to **<Not Used>**. (The **<Not Used>** setting is the first item in the **Out 1** and **Out 2** lists.)

#### Elgal controller mode

#### 2-Wire System Controller in Elgal Slave Mode

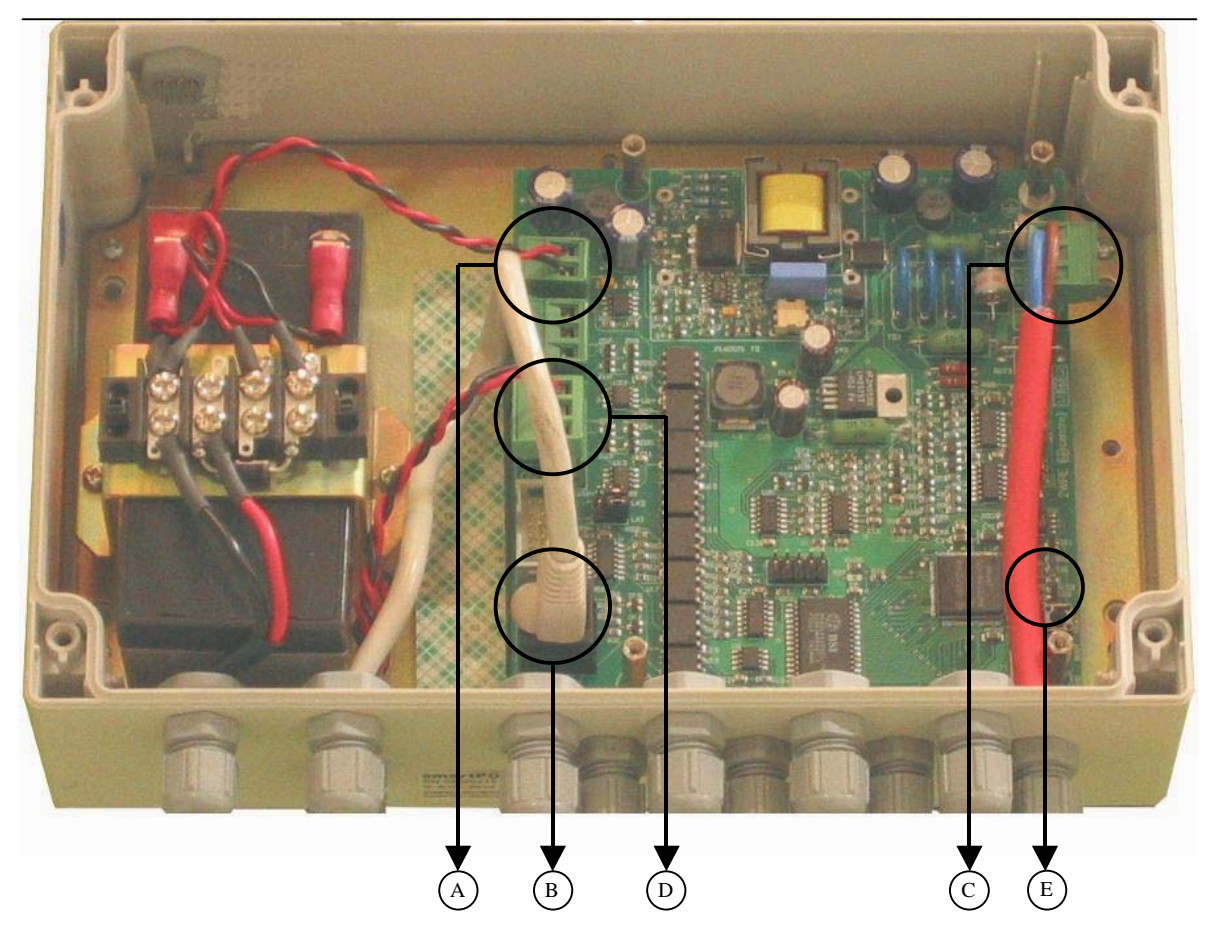

The Indicated sections are:

A. J3 connector providing power to the 2-wire host.

- B. J7 connector is a RS-232 socket to plug in cable to connect a PC (Used for setup and diagnostics).
- C. J2 connector for connecting the 2-wire cable to the RTUs.
- D. J5 connector is a RS-485 socket to plug to Elgal master (ensure correct polarity and grounding).
   Note: Requires optional Elgal connecting cable kit.
- E. J1 programming Link.

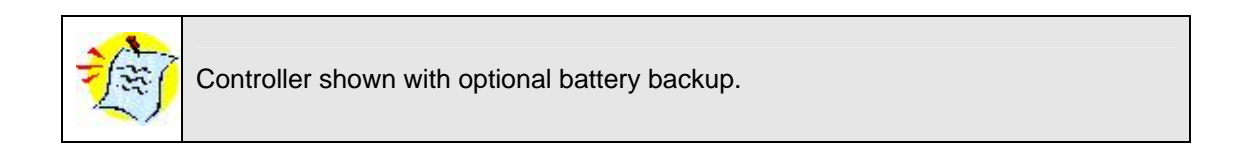

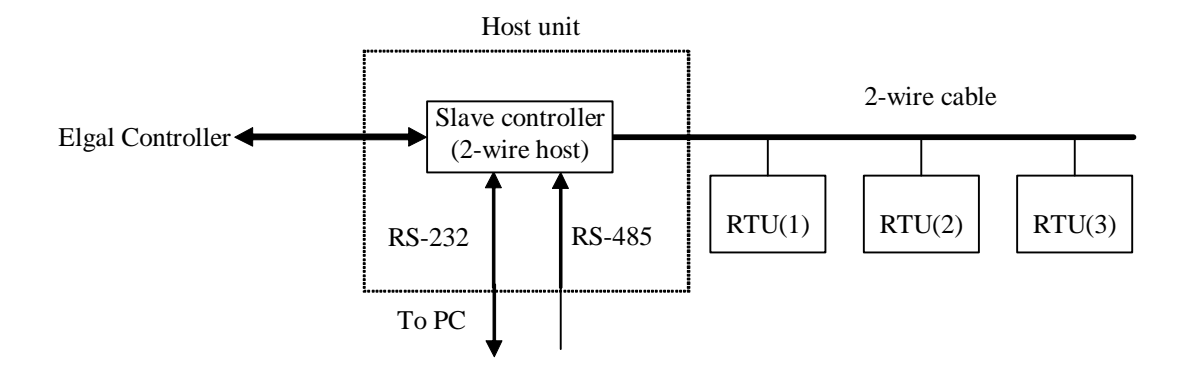

Figure 2: 2-Wire host controlled by Elgal.

#### **Physical Connections**

The Elgal controller is physically connected, via RS485, to the 2-Wire host using connector  $\underline{D}$  as shown in <u>Elgal controller</u>. Ensure the RS485 connection to the Controller observes correct polarity and provides proper ground connection between the units.

When you enter the Elgal Configuration screen, PoleNET automatically reads the current Elgal configuration from the Two-wire Host. This process takes several seconds, so a progress screen is displayed while the Host is read.

The top half of the dialog allows you to obtain pre-existing Elgal configurations and to then program them into the controller or save them for later use. The lower half allows you to examine and modify the Elgal configuration.

## NMC-64/PRO Irrigation

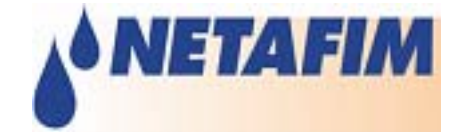

| Configure Elgal Cards                                                                                                    |
|----------------------------------------------------------------------------------------------------|
| I™ Enable Elgal                                                                                                    |
| Configuration File                                                                                                    |
| Demo_Elgal.txt                                                                                                    |
| New Load Save                                                                                                    |
| <u>R</u> ead <u>P</u> rogram                                                                                                    |
| Card Definitions                                                                                                    |
| Card 0 - empty<br>Card 1 - digital<br>Card 2 - digital24<br>Card 3 - crtu<br>Card 4 - empty<br>Card 5 - empty<br>Card 6 - empty<br>Card 7 - empty |

### **Configuration File**

New deletes all cards and all settings.

Load allows you to fetch a previously Saved Elgal configuration from the computer.

Save stores a copy of the Elgal configuration onto the computer.

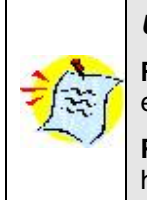

#### Updating the Two-wire Host Elgal Configuration

**Read** fetches all the Elgal settings directly from the two-wire host. You can then edit the settings and then save them or program them back into the two-wire host.

**Program** causes the current Elgal settings to be programmed into the two-wire host

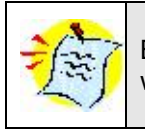

Both the **Read** and the **Program** can take many seconds, so a suitable progress window is shown while you wait

#### Card Definitions

The Card Definitions section allows you to view and change the Elgal cards emulated by the Two-wire Host, along with the mapping of Elgal cards' I/O to Two-wire RTUs.

The Two-wire Host can support up to 8 Elgal cards of various types:

- Digital24 with 24 relay outputs
- Digital with 16 relay outputs and 8 digital inputs
- CRTU with 64 RTU units, each with 2 digital outputs and 4 digital inputs

Click on + symbols to view mapping details. Click on – symbols to close them up. Right-click on any item for a pop-up menu with a choice of available actions.

The actual mapping of Elgal address to Two-wire network address is shown for each Elgal I/O. Unmapped Elgal I/Os are shown as "= ---". In the figure below, the line

3-3-0 = 2W1:5:2

indicates that the function of Elgal card 3 (a CRTU card), Unit 3, digital output 0 is mapped to (implemented by) Two-wire network 1, RTU 5, digital output 2.

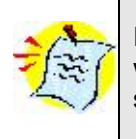

In order to ensure that the Elgal controller can correctly communicate with the 2wire system, it must be configures with exactly the same card types in exactly the same slots as the two-wire host.

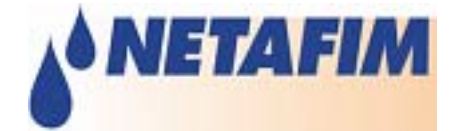

| Configure Elgal Cards 🛛 🛛 🛛                                                                                                    |                                                                                                    |                                                          |        |                    |   |
|----------------------------------------------------------------------------------------------------|----------------------------------------------------------------------------------------------------|----------------------------------------------------------|--------|--------------------|---|
| 🗹 <u>E</u> nable Elgal 🛛 🛛 📕 E <u>x</u> it                                                                                                    |                                                                                                    |                                                          |        |                    |   |
| Configuration File                                                                                                    |                                                                                                    |                                                          |        |                    | - |
| Demo_Elgal.txt                                                                                                    |                                                                                                    |                                                          |        |                    |   |
|                                                                                                    |                                                                                                    | - 1                                                      |        |                    |   |
| New                                                                                                    | <u>L</u>                                                                                                    | oad                                                      |        | <u>S</u> ave       |   |
| B                                                                                                    | ead                                                                                                    | Ē                                                        | rogram |                    |   |
| Card Definitions                                                                                                    |                                                                                                    |                                                          |        | _                  |   |
| Card 0 - empty<br>Card 1 - digital<br>Card 2 - digital<br>Card 3 - crtu<br>Card 3 - crtu | 24<br>Chan;<br>Delet;<br>Move<br>Clear<br>3-0 = 2w'<br>3-1 = 2w'<br>3-1 = 2w'<br>3-1 = 2w'<br>3-2 =<br>3-3 = 2w' | ge <u>Type</u><br>e<br>1:5:2<br>1:30:2<br>1:5:2<br>1:5:2 |        | □ Show <u>A</u> ll |   |

To change an Elgal card, right-click on the relevant card to access a pop-up menu, as shown above. Each pop-up item is detailed on the next page.

**Change Type** replaces the current card with a different type of Elgal card.

| Change Card 2 (digita                                                   | 24 type) 🛛 🗙 |
|-------------------------------------------------------------------------|--------------|
| Change Card Type to: -<br>C empty<br>C digital<br>C digital24<br>C crtu | Cancel       |

Delete removes the current Elgal card (replaces it with empty).

| polenet | ×                                                 |
|---------|---------------------------------------------------|
| ?       | Delete digital24 card in Slot 2.<br>Are you sure? |
|         | Yes No                                            |

Move allows you to move a card to a different position, retaining its network settings.

Clear removes all the Two-wire RTU network allocations from the card.

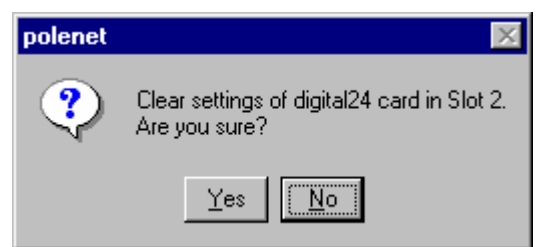

To change a specific Elgal I/O mapping, (eg. 3-3-1 = 2W1:30:2), right-click it and select Edit. PoleNET will display the current setting.

| Edit rtudo port 3:3:1 | × |
|-----------------------|---|
| • 2-wire #1           |   |
| Unit 5                |   |
| □ 1/0:<br>□ 1<br>□ 2  |   |
| OK Cancel             |   |

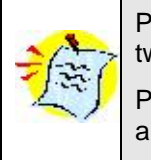

 $\ensuremath{\mathsf{PoleNET}}$  lists all possible RTU  $\ensuremath{\mathsf{Units}}$  , whether or not they are connected to the two-wire host.

PoleNET will not allow you to select RTU **I/O**s that have already been mapped to another Elgal input or output. (They are shown "greyed out", as in the "1" above.

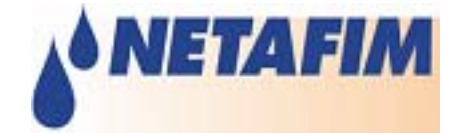

## Appendix B – Versions & Firmware Upgrades

This chapter details software and documentation versions, and

#### Software versions

| Product Name     | Version          |
|------------------|------------------|
| PoleNET software | 1.18 onwards     |
| Two-Wire Host    | 1.38 onwards     |
| Two-wire RTU     | 1.16 onwards     |
| NMC-64/PRO       | V2.02.04 onwards |
| NMC Pro          | V3.00.01 onwards |

#### **Third Party Products**

| Product Name                 | Version             |
|------------------------------|---------------------|
| Elgal - Galileo/Galileo 2000 | OPN-FLD-E2.76:27616 |

#### **Related Documents**

| Document Name                        | Description                                                                                        |  |  |
|--------------------------------------|----------------------------------------------------------------------------------------------------|--|--|
| PoleNet Elgal Setup                  | Commands and other information related to configuring the Elgal emulator in SmartPOLE / microPOLE. |  |  |
| PoleNET User Manual                  | User Manual describing all operation of the PoleNET software.                                      |  |  |
| PoleNET 2-wire system<br>Modbus Spec | Specification of the 2-wire host modbus interface. Detailed discussion of addresses is found here. |  |  |

### **Upgrading 2-Wire host**

Please refer to the picture in the Appendix relevant to your system when following these instructions:

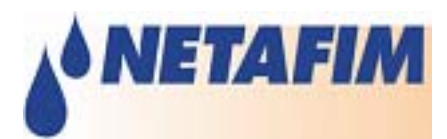

| Master Controller      | Relevant Appendix        |
|------------------------|--------------------------|
| NMC (NMC-64/PRO slave) | 2-Wire host              |
|                        |                          |
| Parallel Controller    | Parallel Controller mode |
|                        |                          |
| Elgal                  | Elgal controller mode    |
|                        |                          |

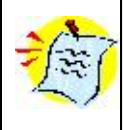

Please follow these instructions completely and with great care!

The 2-Wire host module can be damaged beyond repair due to errors and omissions if these instructions are not followed!

- 19. Disconnect power to the 2-Wire host module by removing the power connector <u>J3 (A)</u>.
- 20. Connect the PC to the 2-Wire host module using a RS-232 cable connected to connector J7 (B).
- 21. Touch the aluminum tab of the regulator <u>U27</u> in with your finger to discharge any static electricity that may have built up on your body.

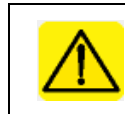

This is a critical step; Failure to comply can render 2-Wire host inoperable!

22. Place the programming link on the programming jumper <u>J1. LNK</u> (see section <u>2-Wire host</u>) as shown in figure <u>Placing the programming link</u>.

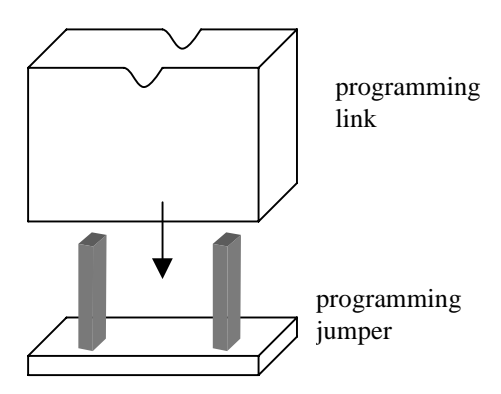

Placing the programming link

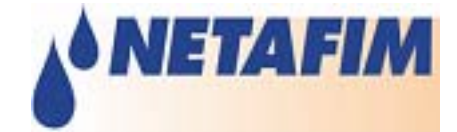

- 23. Reconnect power to the 2-Wire host module.
- 24. Execute the upgrade program from the PC.

C: \>W2S127 \_port com1

(127 is the version of the upgrade)

- 25. Disconnect power to the module.
- 26. Again, touch the aluminum tab of the regulator as in step 3.
- 27. Remove programming link.
- 28. Reconnect power.

#### This completes the 2-Wire host firmware upgrade.

#### **Upgrading RTUs**

- 29. In order to upgrade the software, connect an RS-232 cable from your PC COM port to the RS-232 socket in the RTU (Connector <u>D</u> in figure <u>Remote Terminal Unit</u>).
- 30. Execute the provided upgrade program from your PC:

C: \>W2SRTU\_v116 com1

(load version 1.16 from com1)

This completes the RTU firmware upgrad